# 中野区卓球連盟

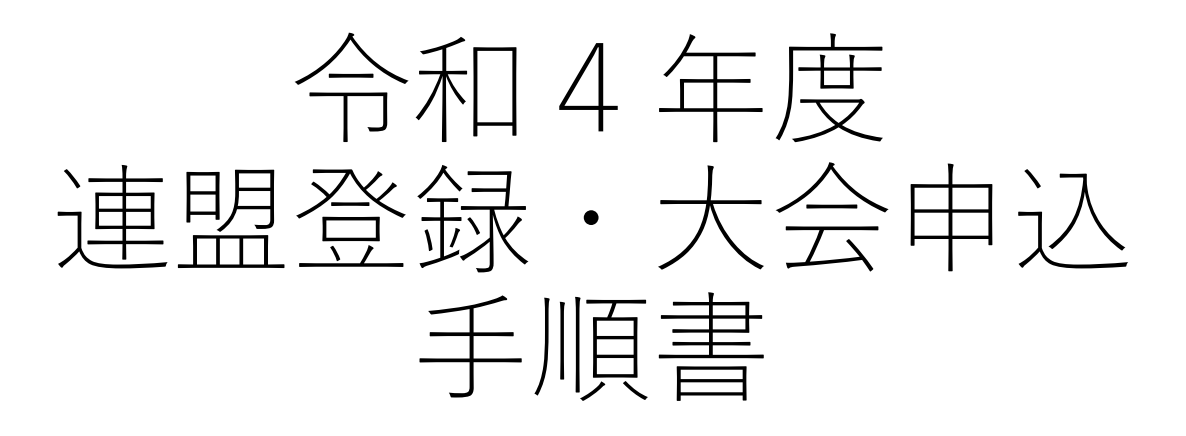

# 2022年9月更新

# 目次

| 全体の流れと注意事項(必読)                      | Зр  |
|-------------------------------------|-----|
| 1. ミングルス会員登録手順                      | 4p  |
| 2. 連盟年度登録手順                         | 5p  |
| 3. 年度登録後のメンバー編集・WEB管理者の編集・領収書の発行    | 10p |
| 3-1-1.メンバー編集                        | 11p |
| 3 - 1 - 2. WEB管理者の編集                | 13p |
| 3-2. 領収書の発行                         | 14p |
| 4. 大会申込手順                           | 15p |
| 4 - 1. クローズド大会への申込                  | 14p |
| 4 - 2 - 1. オープン大会への申込(中野区へ年度登録済みの方) | 20p |
| 4 - 2 - 2. オープン大会への申込(中野区への登録が無い方)  | 27p |
| 4 – 3. PTA大会への申込                    | 35p |
| WEB管理者の権限一覧                         | 40p |

## お問い合わせ

中野区卓球連盟ホームページ内お問い合わせ <u>https://nakanottf.wordpress.com/</u>

中野区卓球連盟メールアドレス <u>nakanottf@gmail.com</u>

# 全体の流れと注意事項

必ずこのページを確認してから登録・申込を行ってください

#### 全体の流れ

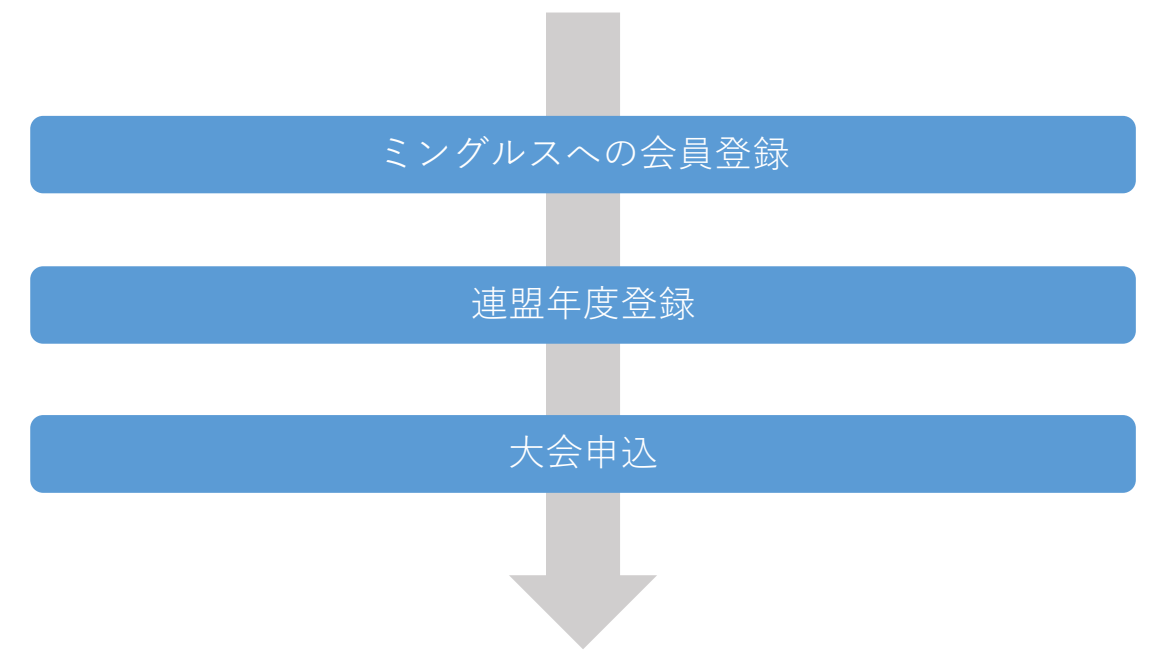

#### 連盟年度登録

- ・各団体、1名が代表して年度登録を行ってください。
- ・団体メンバーでない方がその団体の年度登録を行うことも可能です。
- ・年度登録を行った方はWEB管理者として登録され、以後大会への申込や連盟からのメール 連絡を受け取ってください。
- ・個人登録の場合、登録される選手とは別の方が登録を行うこともできます。 上記の場合、その選手のWEB管理者は登録を行った方となります。
- ・WEB管理者はあとから自身以外にも登録・削除することができます。
- ・1名が複数団体のWEB管理者になることもできます。

### 大会申込

- ・団体を代表して大会申込を行うことができるのはその団体のWEB管理者だけです。 (オープン大会等で団体として出場しない場合は個人でも申込可)
- ・大会申込を行うためには、連盟年度登録が完了している必要があります。
   (年度登録の確定タイミングはお支払い完了後です)

・複数のWEB管理者で分担して大会申込を行う場合、重複登録に注意してください。

1. ミングルス会員登録手順

# 1. ミングルス会員登録手順

既にミングルスへの会員登録が完了している方は、登録済みのアカウントを使用できます。

パスワード・

パスワード確認

- ①ミングルスサイトの「会員登録/ ログイン」をクリックする
  - ミングルスへのアクセス方法 ・「ミングルス」で検索 ・下記のURLにアクセス https://www.mingles.jp
- ②「会員登録」をクリックする

- ③必要項目を入力し、確認画面・
   登録完了画面へ進む
  - 1. 必要項目を入力する
  - 2. 「確認画面へ進む」を クリックする
  - 入力内容の確認を行い、
     登録を完了する

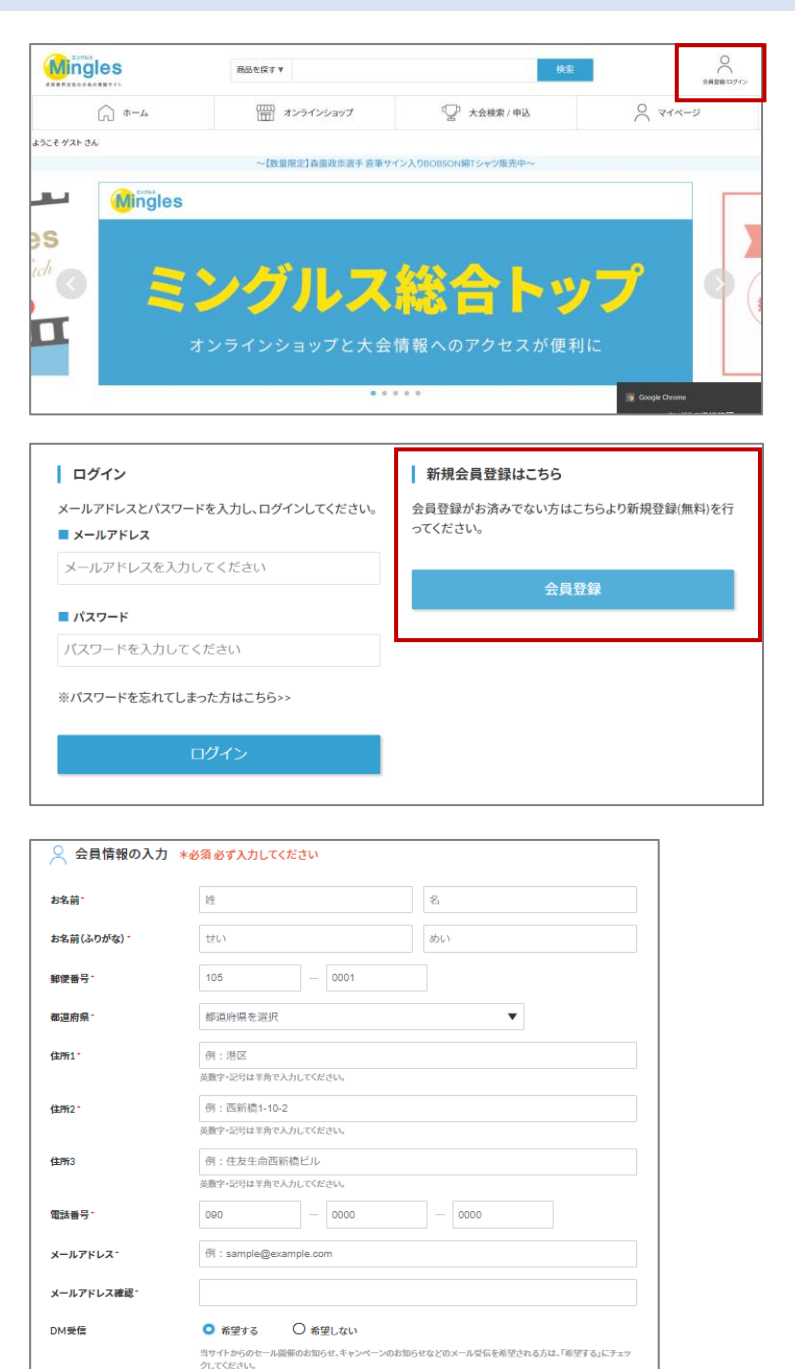

パスワードは英語の大文字・英語の子文字を含み、8文字以上である必要があります。 ・パスワードは他人に推測されないよう十分に注意して認定してください。

<u>利用規約</u>に同意する

確認画面へ進む

・IDと同じパスワードは推奨されません。

# 2. 連盟年度登録手順

- シングルスサイトの「大会検索/ 申込」をクリックする。
  - ミングルスへのアクセス方法 ・「ミングルス」で検索
  - ・下記のURLにアクセス
    - https://www.mingles.jp

| Mingles     | 商品を探す▼            | 検索                  | 全角算線ログイン      |
|-------------|-------------------|---------------------|---------------|
| A-#         | (1111) オンラインショップ  | 《 2》大会検索/申込         | 0 218-5       |
| ようこそ ゲスト さん | ~【数量限定】森蘭政崇選手 直筆サ | イン入りBOBSON線Tシャツ販売中~ |               |
| - Mingles   |                   |                     |               |
| ich 🖉 🚬     | 245 IL 7          | <u>総合し</u> 。        |               |
| П           |                   |                     |               |
|             | オンラインショップと大会      | 情報へのアクセスが使利         |               |
|             | • •               |                     | Google Chrome |

②ミングルス大会検索の最下部、 「連盟年度登録はこちら」を クリックする。

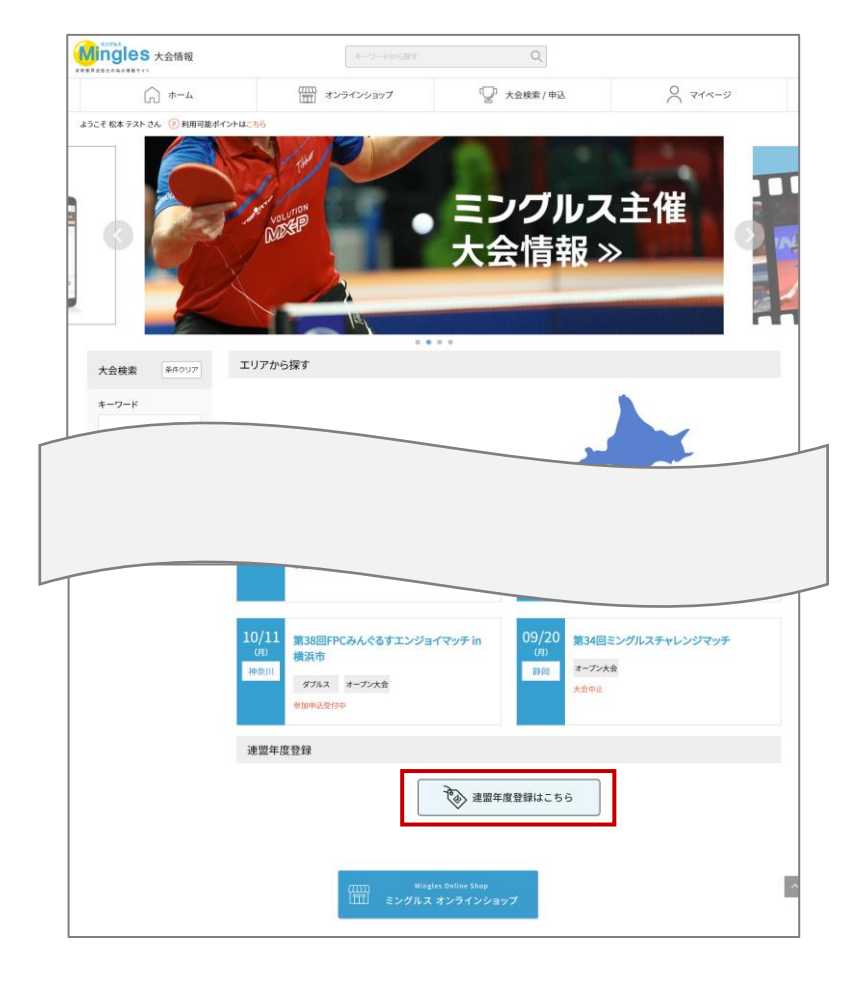

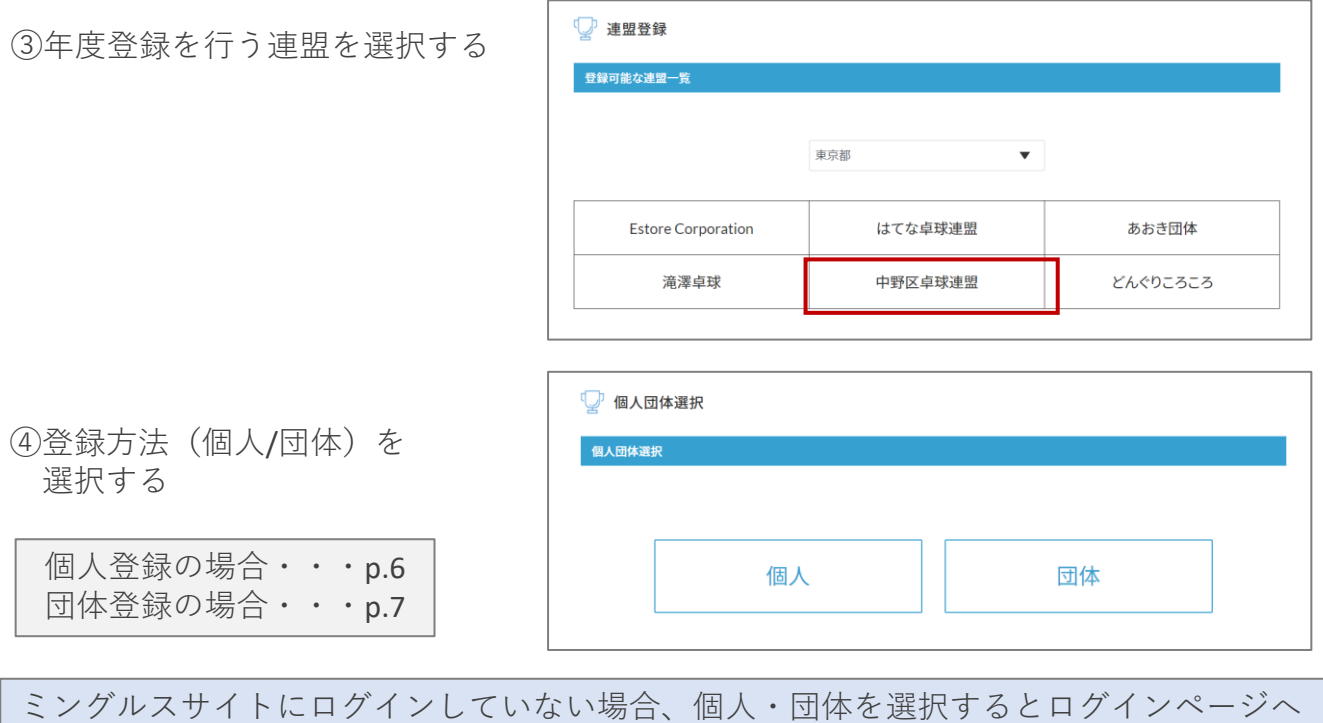

ミングルスサイトにログインしていない場合、個人・団体を選択するとログインページ^ 案内があります。メールアドレスとパスワードを入力し、ログインを行ってください。

●個人登録の場合 ①必要項目を入力し、お支払いに 進む。 1. 新規/継続ステータスを 選択する 前年度登録有・・・継続 前年度登録無・・・新規 2. メンバー情報を入力する 「追加する」ボタンから メンバー情報を追加します。 3 お支払い料金を確認する 4. お支払いに進む ※お支払い画面に進むと登録画面に

スカ文払い画面に進むと豆球画面で 戻ることはできません。 お支払いに進む前に入力内容を 確認してください。

| 🟆 選手登                           | <b>録</b>                                                                                   |
|---------------------------------|--------------------------------------------------------------------------------------------|
| 中野区卓球道                          | 檀登録                                                                                        |
| 団体登録者                           | 情報                                                                                         |
| <b>氏名</b> 松本和<br>住所 〒105-       | 地<br>電話番号 090-1234-5678<br>-0001東京都港区虎ノ門1-3-1 メールアドレス k-matsumoto@estore.co.jp             |
| ステータス*<br>「新規」の団体登録<br>過去に登録があっ | 選択してください<br>■には登録料2000円がかかります。前年度登録のある団体の場合は「編続」を選択してください。<br>た場合でも、前年度の登録がない場合は「新規」となります。 |
| 選手登録<br>選手<br>No.               | 選手情報                                                                                       |
|                                 | 追加する                                                                                       |
|                                 |                                                                                            |
|                                 | お支払い料金                                                                                     |
|                                 | 入力内容の確認は完了しましたか?                                                                           |
|                                 | お支払い画面へ進む                                                                                  |

②お支払いを行う

決済方法を選択し、お支払いを行う

・クレジットカード払い 画面の案内に従ってカードを登 録し、お支払いを確定してくだ さい。

・コンビニ払い 申込完了のメール内にお支払い の案内URLがあります。 お支払い方法を選択し、お支払いを完了してください。

※コンビニ払いのお支払い期限は申込から3日後の23時59分です。

| 🖓 お支払い方法選択                                 |                     |            |
|--------------------------------------------|---------------------|------------|
| → お支払い方法を選択してください。<br>● クレジットカードまたはデビットカード | <b>申込内容</b><br>連盟登録 | 3,000円(税込) |
|                                            | 合計金額                | 3,000円(税込) |
| → カード情報を追加する                               |                     |            |
| ○ コンビニ払い                                   |                     |            |
|                                            |                     |            |
| お支払いを確定する                                  |                     |            |

お支払いが完了次第、連盟年度登録は完了です。 お支払い完了からマイページに反映されるまで、時間がかかる場合があります。

## ●団体登録の場合

- ①必要項目を入力し、お支払いに 進む。
- 団体名とステータスを入力する 前年度登録有・・・継続 前年度登録無・・・新規
- ・団体の選手登録数に上限は ありません。
   ・同一団体をA、B、C...と
- 分ける必要はありません。

| 中對区中球注意登録                    |     |                                  |  |
|------------------------------|-----|----------------------------------|--|
| 团体登録者情報                      |     |                                  |  |
| 氏名 42本 和忠 電話番号 090-1234-5678 |     |                                  |  |
| 住所 〒105-0001東京春港区永ノ門1-3-1    |     | メールアドレス k-matsumoto@estore.co.jp |  |
|                              |     |                                  |  |
| 团体基本情報<br>体名:                | 团体名 |                                  |  |

- 2. 団体役員情報を入力する
- ・団体役員情報は年度の途中で 変更することはできません。
- ・団体役員は団体メンバーである 必要はありません。
- ・団体役員をメンバーが担当する 場合、下部の選手登録にて再度 メンバーとして登録する必要が あります。

| 代表者                                                                                                  |                                                                                                    |
|----------------------------------------------------------------------------------------------------|----------------------------------------------------------------------------------------------------|
| 8名前*                                                                                                 | 14                                                                                                    |
| 電話番号                                                                                                 | 0000 - 0000 - 0000                                                                                                    |
| 解脱器号,                                                                                                | 105 - 0001                                                                                                    |
| 都道府祭"                                                                                                | 報告的環念測訳                                                                                                    |
| \$1551 <sup>*</sup>                                                                                  | 例:港区                                                                                                    |
| \$1%2°                                                                                               | 例:西新聞1-10-2                                                                                                    |
| 4.07-                                                                                                |                                                                                                    |
| Jenus.                                                                                               | 例:任友生始西期間にル                                                                                                    |
| 代唱員                                                                                                  | 何:住友生的的地位にル                                                                                                    |
| 代職員<br>お名前*                                                                                          | 09:(王永王王)(10)(10)(10)(10)(10)(10)(10)(10)(10)(10                                                                                                    |
| 14月3<br>代職員<br>お名前 <sup>1</sup><br>電話番号                                                              | 09 : 17.729 asimumatic                                                                                                    |
| (1)<br>代編員<br>お名前 <sup>1</sup><br>報訳書号                                                               | 99 : 17.72 = sentimetado:                                                                                                    |
| 代編員<br>お2前<br>報定書号<br>解釈書号                                                                           | 09 : 17.27±347149402:JL<br>19<br>105 - 0001<br>MCBsh/UR-2:MB2 ▼                                                                                                    |
| 代編員<br>お名前 <sup>1</sup><br>電話音号<br>解説書号 <sup>1</sup><br>に                                            | 例:住在又午始时期和ECJL       105     -     0000     -     0000       105     -     0001     -       創ご前頃を謝釈     ▼                                                                            |
| 代職員<br>代職員<br>お名前 <sup>1</sup><br>報政書号<br>解設書号 <sup>1</sup><br>都道府県 <sup>1</sup><br>住所1 <sup>1</sup> | 例:住在又午始时期和ECJL                                                                                                    |
| 代編員<br>た名前 <sup>1</sup><br>電鉄書号<br>解釈書号 <sup>1</sup><br>は所1 <sup>1</sup><br>住所2 <sup>1</sup>         | <ul> <li>例:住友生始前期相応にル</li> <li>№</li> <li>090 - 0000 - 0000</li> <li>105 - 0001</li> <li>105 - 0001</li> <li>例:港区</li> <li>例:港区</li> <li>例:市新橋1.10-2</li> <li>例:在友生始丙納機ビル</li> </ul> |

 メンバー情報を入力する 「追加する」ボタンから メンバー情報を追加します。

メンバーの区内者率が50%以上に なるよう登録を行ってください。

4. お支払い料金を確認する

5. お支払いに進む

※お支払い画面に進むと登録画面に 戻ることはできません。 お支払いに進む前に入力内容を 確認してください。

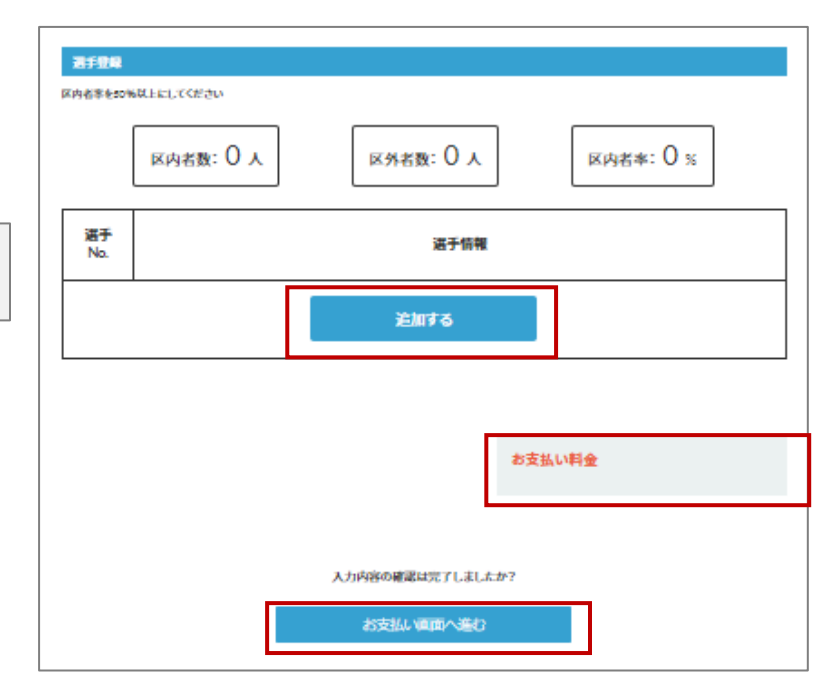

②お支払いを行う

決済方法を選択し、お支払いを行う

・クレジットカード払い 画面の案内に従ってカードを登 録し、お支払いを確定してくだ さい。

・コンビニ払い 申込完了のメール内にお支払い の案内URLがあります。 お支払い方法を選択し、お支払 いを完了してください。

※コンビニ払いのお支払い期限は申込から3日後の23時59分です。

| 🖓 お支払い方法選択       |                     |                    |
|------------------|---------------------|--------------------|
| お支払い方法を選択してください。 | <b>申込内容</b><br>連盟登録 | 3,000円(税込)         |
|                  | 合計金額                | 3,000 <b>円(税込)</b> |
| → カード情報を追加する     |                     |                    |
| ○ コンビニ払い         |                     |                    |
| お支払いを確定する        |                     |                    |

お支払いが完了次第、連盟年度登録は完了です。 お支払い完了からマイページに反映されるまで、時間がかかる場合があります。 3. 年度登録後のメンバー編集・WEB管理者の編集・領収書の発行

# 3.メンバー編集・WEB管理者の編集・領収書の発行

- ミングルスサイトの「マイページ」
   をクリックする。
  - ミングルスへのアクセス方法 ・「ミングルス」で検索 ・下記のURLにアクセス https://www.mingles.jp
- Mingles 2 商品を探す▼ A-# 8 21-3 □ 大会検索/申込 (四) オンラインショップ ようこそ ゲスト さん - 【数量限定】森皷政崇選手 直筆サイン入り80 Mingles 25 ミングルス総合トップ ョップと大会情報へのアクセスが便利に ....
- ②左メニュー内の連盟メニューから 「登録連盟一覧」を選択する。
- 登録連盟一覧 メンバーの編集やWEB管理者の 編集ができます。
- お支払い一覧
   連盟年度登録のお支払い履歴の
   確認と領収書の発行ができます。

連盟メニューはWEB管理者に のみ表示されます。

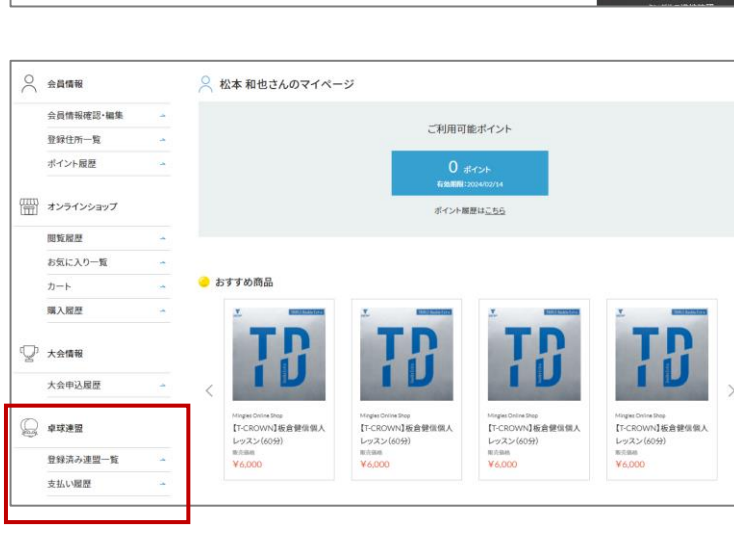

#### 3-1·登録連盟一覧

登録連盟一覧では自身がWEB管理者となっている団体が表示され、登録済みのメンバー情報の編集・メンバーの追加、WEB管理者の編集・追加ができます。

①操作を行いたい団体を選択する

- 1.メンバー情報の確認・追加・編集 メンバーの編集や追加ができます。
- WEB管理者追加・権限変更・削除 WEB管理者の追加・削除・権限 変更ができます。

| 登録連盟一覧        |                 |   |
|---------------|-----------------|---|
| あなたがWeb管理者になっ | ている団体が表示されています。 |   |
| はてな卓球連盟       |                 | + |
| 中野区卓球連盟       |                 | + |
|               | マイページへ戻る        |   |

3. 年度登録後のメンバー編集・WEB管理者の編集・領収書の発行

#### 3-1-1.メンバー情報の確認・追加・編集

①操作を行いたい団体を選択し、 メンバー情報の確認・追加・編集を クリックする

②各種操作を行う

- ・メンバーの編集を行う 編集ボタンを押し、編集を行います。
- ・編集を確定する 確定ボタンを押し、編集を確定します。
- ・メンバーの追加を行う
   追加ボタンを押し、メンバー追加画面に
   移動します。
   →p.10

※確定ボタンを押す前にメンバー追加を 行った場合、編集内容が失われます。メ ンバー編集後は必ず確定ボタンを押して ください。

編集時・追加時にもメンバーの区 内者率が50%以上になるよう登録 を行ってください。

| 登録連盟一                                                                                                    |                                                                                    |             |                                              |                                            |                                                                                                    |      |               |   |
|----------------------------------------------------------------------------------------------------|------------------------------------------------------------------------------------|-------------|----------------------------------------------|--------------------------------------------|----------------------------------------------------------------------------------------------------|------|---------------|---|
|                                                                                                    | 見                                                                                  |             |                                              |                                            |                                                                                                    |      |               |   |
| あなたがWeb                                                                                                    | 管理者になっている                                                                          | 団体が表示で      | されています                                       | 0                                          |                                                                                                    |      |               |   |
| はてな卓球連盟                                                                                                    | 2                                                                                  |             |                                              |                                            |                                                                                                    |      |               |   |
| 中野区卓球連盟                                                                                                    | 2                                                                                  |             |                                              |                                            |                                                                                                    |      |               |   |
| 個人                                                                                                    |                                                                                    |             |                                              |                                            |                                                                                                    |      |               |   |
| 個人                                                                                                    |                                                                                    |             |                                              |                                            |                                                                                                    |      |               |   |
| ***                                                                                                    |                                                                                    |             |                                              |                                            |                                                                                                    |      |               |   |
| 回体・メンバー                                                                                                    | 青報の確認・追加・編集                                                                        |             |                                              |                                            |                                                                                                    |      |               |   |
|                                                                                                    |                                                                                    |             |                                              |                                            |                                                                                                    |      |               |   |
| Web管理者追加                                                                                                    | u•権限変更•削隊                                                                          |             |                                              |                                            |                                                                                                    |      |               |   |
| 日体基本                                                                                                    | <del>注重登章</del>                                                                    |             | 67                                           |                                            |                                                                                                    |      |               |   |
| 1394.8                                                                                                    |                                                                                    | チームル太       | 10                                           |                                            |                                                                                                    |      |               |   |
| 団体役員                                                                                                    | 情報                                                                                 |             |                                              |                                            |                                                                                                    |      |               |   |
| 团体投員1                                                                                                    |                                                                                    |             |                                              |                                            |                                                                                                    |      |               |   |
| お名前                                                                                                    |                                                                                    | さいとう        |                                              |                                            |                                                                                                    |      |               |   |
| 電話書号                                                                                                    |                                                                                    |             |                                              | _                                          |                                                                                                    |      |               |   |
|                                                                                                    |                                                                                    |             |                                              |                                            |                                                                                                    |      |               |   |
| 解使哲兮                                                                                                    |                                                                                    | 164         |                                              | - 0002                                     |                                                                                                    |      |               |   |
|                                                                                                    |                                                                                    | 東京都         |                                              | 中野区                                        |                                                                                                    |      |               |   |
| 住所                                                                                                    |                                                                                    |             |                                              |                                            |                                                                                                    |      |               |   |
| 住所                                                                                                    |                                                                                    | さこか         |                                              |                                            |                                                                                                    |      |               |   |
| 住所                                                                                                    |                                                                                    | どこか         |                                              |                                            |                                                                                                    |      |               |   |
| 住所                                                                                                    |                                                                                    | どこか         |                                              |                                            |                                                                                                    |      |               |   |
| 住所                                                                                                    |                                                                                    | モニか         |                                              |                                            |                                                                                                    |      |               |   |
| 住所<br><u>混手登峰</u><br>回体中认注意                                                                                                    | \$-Q                                                                               | Ezh         |                                              |                                            |                                                                                                    |      |               |   |
| 住所<br>男手登段<br>即体中达注意<br>多                                                                                                    | 54                                                                                 | Eztr        |                                              |                                            |                                                                                                    |      |               |   |
| <b>供所</b><br>副集中公注意<br>多                                                                                                    | 888<br>区内名数: 2                                                                     | 600 m       | <b>区</b> 分                                   | 为者数: 1人                                    |                                                                                                    | 区内者  | *: 67 »       | 6 |
| 住乐<br><u>高手登船</u><br>四株+そ込田<br>●                                                                                                    | <sup>8-0</sup><br>区内者数: 2                                                          | <i>٤=1</i>  | <b>⊠</b> ∱                                   | ×名数:1人<br>選子開幕                             |                                                                                                    | 区内者  | *: 67 s       | ŝ |
| 住所<br><u>再手習録</u><br>開始+や注意                                                                                                    | BB<br>区内者数: 2<br>あだちまこと                                                            | 2.2.1r      | 区;                                           | 外者数: 1人<br>選手情報<br>0月11日                   | <br>死任                                                                                                    | 区内者  | *: 67 s       | £ |
| ⊈#<br>###+2дав<br>₽<br>1                                                                                                    | NG<br>区内者数: 2<br>あだちまこと<br>安達 減                                                    | E           | 区<br>1970年1<br>男牲                            | 5,名数:1人<br>選手情報<br>0月11日                   | )<br>使住:                                                                                                    | 区内者  | *: 67 s       | 5 |
| ⊈ля́<br>ВМА+9228<br>В<br>ВА<br>В<br>В<br>А<br>В<br>А<br>С<br>В<br>А<br>С<br>В<br>А<br>С<br>В<br>А<br>С<br>В<br>А<br>С<br>В<br>А<br>С<br>В<br>А<br>С<br>В<br>А<br>С<br>В<br>А<br>С<br>В<br>А<br>С<br>В<br>А<br>С<br>В<br>А<br>С<br>В<br>А<br>С<br>В<br>А<br>С<br>В<br>А<br>С<br>В<br>А<br>С<br>В<br>А<br>С<br>А<br>С | BEE<br>区内者数: 2<br>あだちまこと<br>安達 編<br>東京都渋谷区222<br>ゆとうわいこ                            | £24         | 区<br>1970年1<br>男性                            | 株岩数: 1 人<br>這子情報<br>0月 11日                 | 在住     のか・     の     の | 区内者  | \$<br>*: 67 ; | ŝ |
| 住所<br><u>満手部</u><br>同株+中込注部                                                                                                    | NG<br>区内名数:2<br>あだちまこと<br>安達減<br>東京都渋谷区222<br>かとうれいこ<br>加藤駅子                       | £2#         | 区<br>1970年1<br>男性<br>1970年1<br>女件            | 外者数: 1 人<br>選手開報<br>0月 11日<br>0月 10日       | 在住<br>在住・1                                                                                                    | 区内者に | *: 67 s       |   |
| 住所<br>第5日日<br>同株中公注目<br>)                                                                                                    | 145<br>区内名数: 2<br>あだちまこと<br>安達線<br>東京都渋谷区222<br>加藤駅子<br>東京都渋谷区                     | <i>EztP</i> | 区分<br>1970年1<br>男性<br>1970年1<br>女性           | 外者数: 1 人<br>選手開<br>0月 11日<br>0月 10日        | <br>在住<br>                                                                                                    | 区内者に | *: 67 s       | 5 |
| ⊈新                                                                                                    | 148<br>区内名数: 2<br>あだちまこと<br>安達線<br>東京都渋谷区222<br>かとうれいこ<br>加藤町子<br>東京都渋谷区<br>さえきまなぶ | £2#         | 区分<br>1970年1<br>男性<br>1970年1<br>女性<br>1980年6 | 外名数: 1 人<br>選手開発<br>0月11日<br>0月10日<br>7月2日 | 在住<br>在住・(<br>在住・( )                                                                                                    | 区内者に | *: 67 s       | 5 |

観察を観定する

メンバーを追加する→ =×ンバーを追加する→

前の両面に戻る

- 3. 年度登録後のメンバー編集・WEB管理者の編集・領収書の発行
  - → 「メンバー追加」をクリック時
  - ・メンバー情報を入力する
     「追加する」ボタンから
     メンバー情報を追加します。
  - ・お支払い料金を確認する
  - ・お支払いに進む

追加時にもメンバーの区内者率が 50%以上になるよう登録を行って ください。

| 中运注意      | bla<br>843           |
|-----------|----------------------|
| 9名半を50    | NREEL(CEON           |
|           | 区内省数:2 人<br>区外省数:1 人 |
| 選手<br>No. | 适于情報                 |
|           | 注加する                 |
|           |                      |
|           | お支払い料金               |
|           |                      |
|           |                      |

→「お支払いに進む」をクリック時

決済方法を選択し、お支払いを行う

・クレジットカード払い 画面の案内に従ってカードを登 録し、お支払いを確定してくだ さい。

・コンビニ払い 申込完了のメール内にお支払い の案内URLがあります。 お支払い方法を選択し、お支払 いを完了してください。

※コンビニ払いのお支払い期限は申込から3日後の23時59分です。

| 🖓 お支払い方法選択           |      |                    |
|----------------------|------|--------------------|
| お支払い方法を選択してください。     | 申込内容 |                    |
| • クレジットカードまたはデビットカード | 連盟登録 | 3,000円(税込)         |
| ~                    | 合計金額 | 3,000 <b>円(税込)</b> |
|                      |      |                    |
|                      |      |                    |
| + カード情報を追加する         |      |                    |
|                      |      |                    |
|                      |      |                    |
|                      |      |                    |
|                      |      |                    |
| ○ コンビニ払い             |      |                    |
|                      |      |                    |
|                      |      |                    |
| お支払いを確定する            |      |                    |
|                      |      |                    |

お支払いが完了次第、メンバー追加は完了です。 お支払い完了からマイページに反映されるまで、時間がかかる場合があります。 3. 年度登録後のメンバー編集・WEB管理者の編集・領収書の発行

#### 3-1-2. WEB管理者追加・権限変更・削除

 ①操作を行いたい団体を選択し、
 WEB管理者追加・権限変更・削除を クリックする

| ・団体登録権限( | 最高権限) | を持つ |
|----------|-------|-----|
| ユーザーのみ表  | 示されます | -   |

| 登録連盟一覧                       |   |
|------------------------------|---|
| あなたがWeb管理者になっている団体が表示されています。 |   |
| はてな卓球連盟                      |   |
| 中野区卓球達盟                      |   |
| 個人                           |   |
| 個人                           |   |
| ້ອອ້ອ                        |   |
| 団体・メンバー情報の確認・追加・編集           |   |
| Web管理者追加•権限変更•削除             | - |

Web管理者一覧

②各種操作を行う

- ・WEB管理者の権限編集・削除
   WEB管理者の権限編集や削除が
   できます。
- ・WEB管理者権限編集の確定 「変更を確定するボタン」を クリックすることで、管理者 権限の確定を行います。
- ・WEB管理者の招待 WEB管理者の招待を行うことが できます。 招待を行う前に必ず画面最下部の 「権限についての説明」を確認 してください。
- ・団体登録権限(最高権限)を持つ ユーザーのみ各種確認・変更を 行うことができます
   ・団体登録権限を持つユーザーを 0人にするような変更はできません。

上西元太郎 団体發録可 matumo kazuva 団体験録す w i 権限の変更を確定する Web管理者の追加 Æ% 田中 太郎 選択してください 將限 × メールアドレス 例:sample@example.com 下記の「権限についての説明」を理解し、権限付与を行います 招待メールを送信する Web管理者の追加 FILLET STATES ・ 団体管理に用するすべての権限と大会への中込権限を保有します。 開体メンバーのすべての登録情報を閲覧できます。 1回体につき、1人以上のWeb管理者が回体登録権限を保有する必要があります。 田林豆穀植物 団体管理に関する一部の権限と大会への中込重限を保有します。 ・ 団体管理に用しては、団体情報とメンバー情報の編集のみ可能です。 団体メンバーのすべての登録情報を閲覧できます。 田林登録機関 大会への中込権限のみを保有します。 日林メンバーの情報は、大会中込時に必要な毎日のみ機能できます。 (氏名/中載/性別/指定市区内在住・在数であるか) 田体・メンバー 編集 管理者の 権限管理 メンバー 送加 年度登録 推动 大會中國 日外編集機構 0 0 网络短尾麻根 0 大会中込織用 . . . .

WEB管理者の権限一覧・・・p20

3. 年度登録後のメンバー編集・WEB管理者の編集・領収書の発行

#### 3-2.年度登録お支払い一覧

年度登録お支払い一覧では、年度登録でのお支払い履歴と領収書の発行ができます。

 ①「領収書」ボタンをクリックし、 領収書を発行する

| 申込日:2022年02月17日     第028       中野区卓球連盟     登録人数:4名     コンビニ払い<br>決済完了       あああ     決済金額:4,000円 | 連盟登録お支払い一覧      |             |                |     |
|-------------------------------------------------------------------------------------------------|-----------------|-------------|----------------|-----|
| 中野区卓球連盟 登録人数:4名 コンピニ払い<br>決済完了<br>あああ 決済金額:4,000円                                               | 申込日:2022年02月17日 |             |                | 領収書 |
| あああ 決済金額:4,000円                                                                                 | 中野区卓球連盟         | 登録人数:4名     | コンビニ払い<br>決済完了 |     |
|                                                                                                 | あああ             | 決済金額:4,000円 |                |     |

#### 4-1. クローズド大会への申込

※クローズド大会・・・参加条件に中野区卓球連盟への年度登録が含まれる大会

大会申込を行うことができるのはWEB管理者のみです。

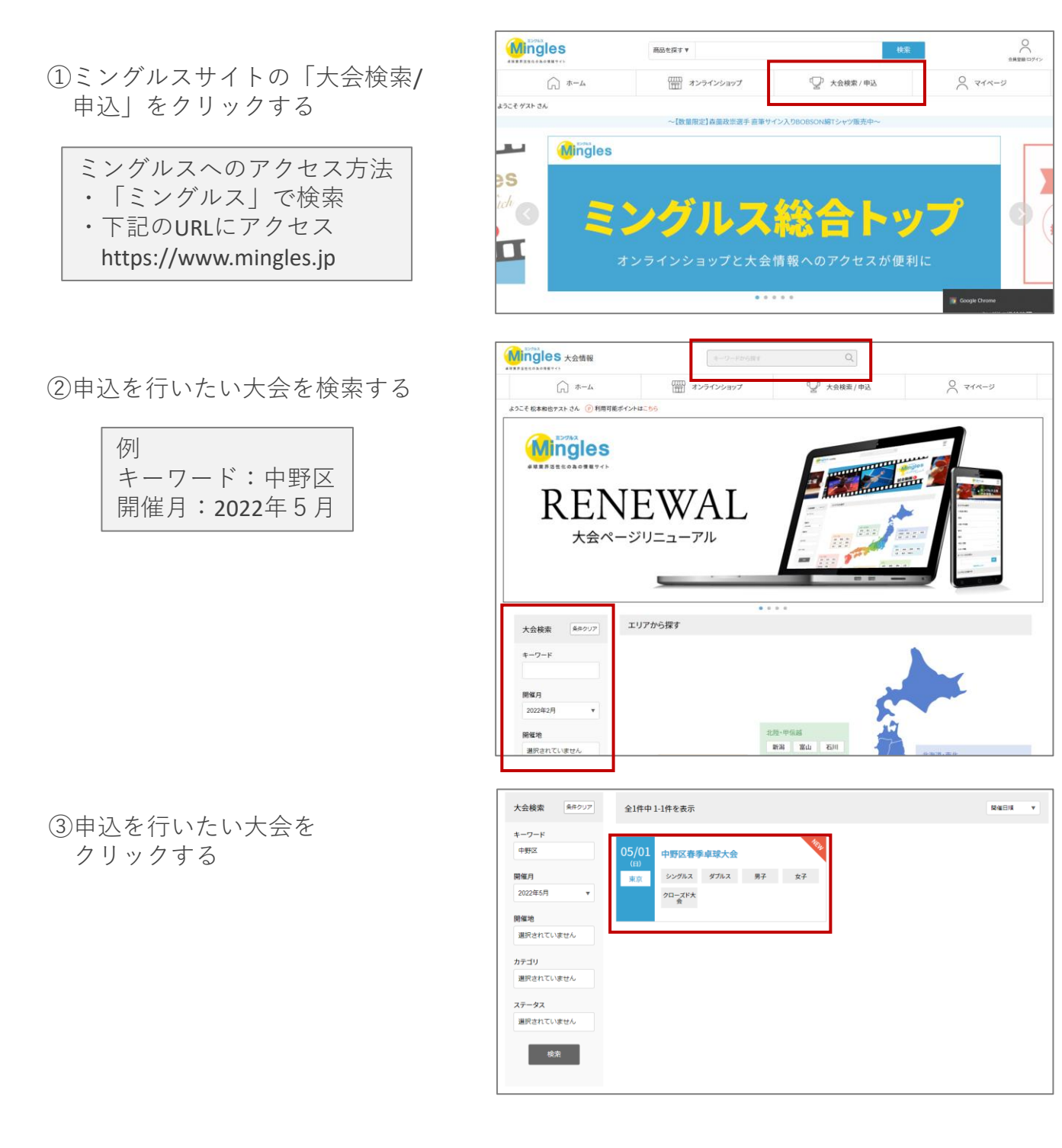

④大会の内容を確認し、「大会に 申し込む」をクリックする

※申し込みを行う前に必ず大会要項の 確認を行ってください。

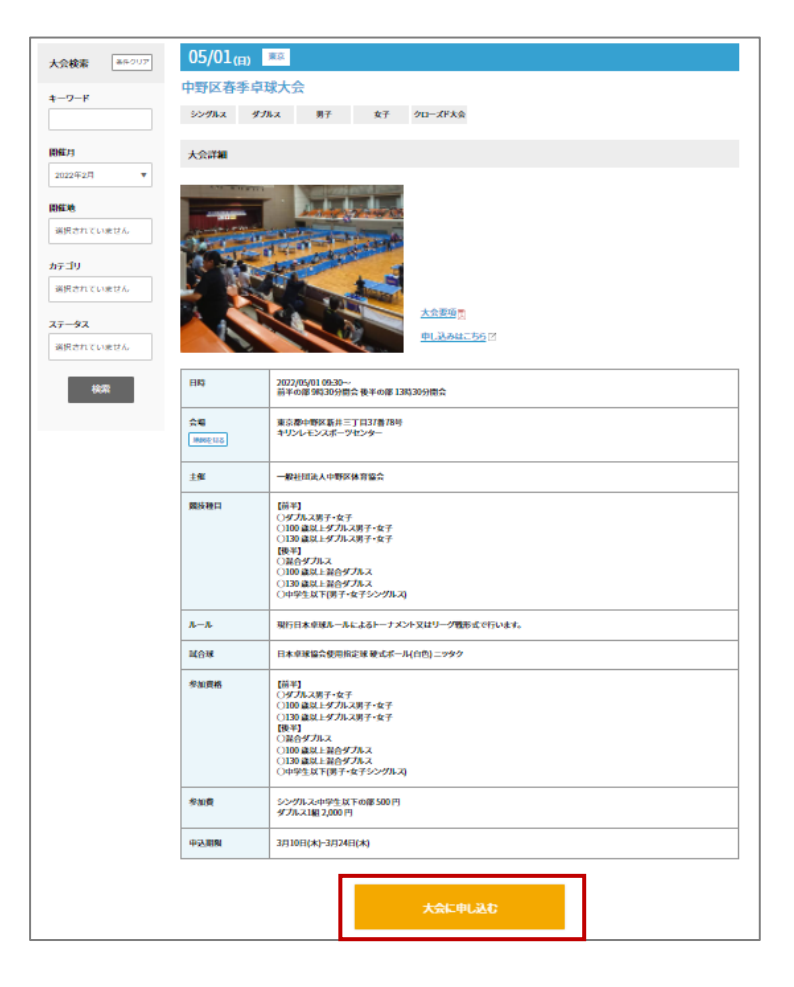

ミングルスサイトにログインしていない場合、申込に進むとログインページへ案内があり ます。メールアドレスとパスワードを入力し、ログインを行ってください。

⑤申し込みを行う団体を選択する

| 😨 団体選択    |    |     |
|-----------|----|-----|
| 申込可能な団体一覧 |    |     |
| 個人        | 個人 | あああ |
|           |    |     |

⑥種目を選択し、参加者リストを作成

- 1. 種目を選択する
- 2. 「参加者の追加」をクリック →下記の画面が表示される

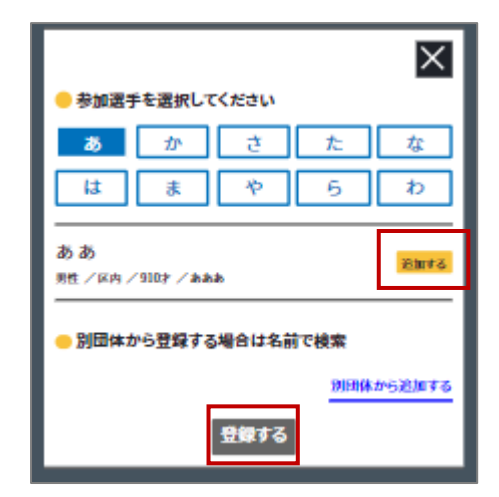

自身の団体に所属している選手が表示

3. 選手を選択し、登録する

・シングルスの場合 選手を選択することで登録されます。

・ダブルスの場合 選手を2名選択し、「登録」ボタンを クリックすることで登録されます。 また、別団体から選手を検索すること もできます。

・団体戦の場合 既定人数の選手を選択し、「監督名」 「チーム名」を入力します。その後 「登録」ボタンをクリックすることで 登録されます。

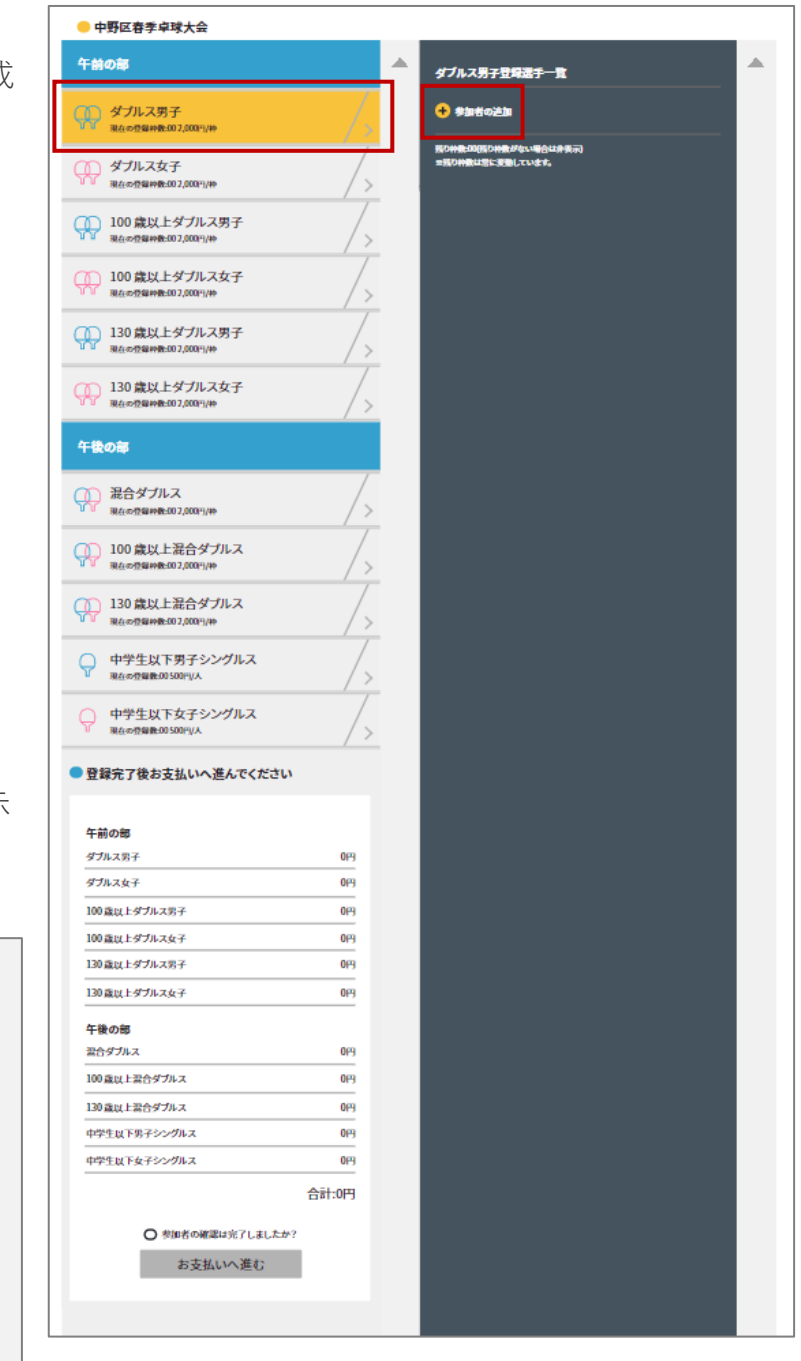

上記を繰り返し、複数種目・複数選手を同時に登録することができます。

上図のように午前の部・午後の部のように種目が分かれている大会は、1選手につき各部 から1つずつの種目に登録することができます。

- 4. お支払い金額を確認する 申込画面最下部に表示されている お支払い料金を確認する
- 5. 登録内容を再度確認し、 「お支払いへ進む」をクリックする

#### ※お支払い画面に進むと登録画面に 戻ることはできません。 お支払いに進む前に入力内容を 確認してください。

#### ▶ 登録完了後お支払いへ進んでください

#### 午前の部

| ダブルス男子       | 2,000(9) |
|--------------|----------|
| ダブルス女子       | 0(4)     |
| 100歳以上ダブルス男子 | 0(7)     |
| 100歳以上ダブルス女子 | 0(7)     |
| 130歳以上ダブルス男子 | 0(7)     |
| 130歳以上ダブルス女子 | 019      |
| 午後の部         |          |

| 最合ダブルス       | 2,000(5) |
|--------------|----------|
| 100歳以上混合ダブルス | 0(4)     |
| 130歳以上混合ダブルス | 2,000円   |
| 中学生以下男子シングルス | 0(4)     |
|              |          |

#### 中学生以下女子シングルス

#### 合計:6,000円

0PJ

参加者の確認は完了しましたか?

お支払いへ進む

⑦お支払いを行う

決済方法を選択し、お支払いを行う

・クレジットカード払い
 画面の案内に従ってカードを登録し、お支払いを確定してください。

・コンビニ払い 申込完了のメール内にお支払い の案内URLがあります。 お支払い方法を選択し、お支払いを完了してください。

※コンビニ払いのお支払い期限は申込から3日後の23時59分です。

| お支払い方法を選択してください      | 0       | 申込内容     |            |
|----------------------|---------|----------|------------|
|                      | .12     | 大会       | 6,000円(税込) |
| 9 909915 Factor C915 | 1.      | <br>合計金額 | 6,000円(税込) |
|                      |         |          |            |
|                      |         |          |            |
| + カード                | 情報を追加する |          |            |
|                      |         |          |            |
|                      |         |          |            |
|                      |         |          |            |
| ○ コンピー・銀行ATM・マットバンセン | Ĥ       |          |            |
|                      | ·       |          |            |
|                      |         |          |            |
|                      |         |          |            |

大会申込後は、マイページから申込履歴の確認と領収書の発行ができます。

#### ※注意

申し込み完了後にミングルスのサイト上で登録内容の変更やキャンセルはできません。 お問い合わせは中野区卓球連盟までお願いします。

#### お問い合わせ

中野区卓球連盟ホームページ内お問い合わせ <u>https://nakanottf.wordpress.com/</u>

中野区卓球連盟メールアドレス <u>nakanottf@gmail.com</u>

#### 4-2.オープン大会への申込

※対象の大会・・・中野区東京オープン卓球大会

オープン大会は誰でも申込を行うことができますが、中野区へ登録済みの団体として参加す る場合は該当団体のWEB管理者が申込を行ってください。

#### 4-2-1. 中野区へ登録済みの方(WEB管理者)の申込手順

- ①ミングルスサイトの「大会検索/ 申込」をクリックする
  - ミングルスへのアクセス方法 ・「ミングルス」で検索 ・下記のURLにアクセス https://www.mingles.jp

②申込を行いたい大会を検索する

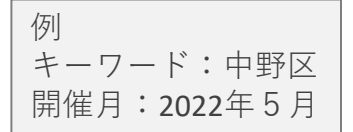

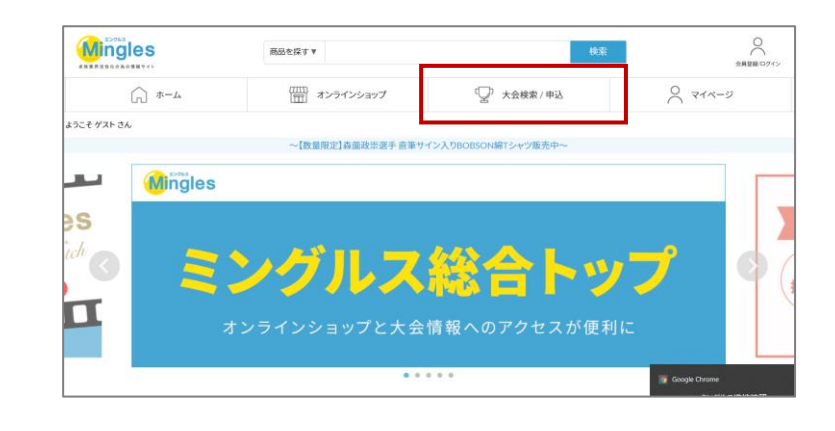

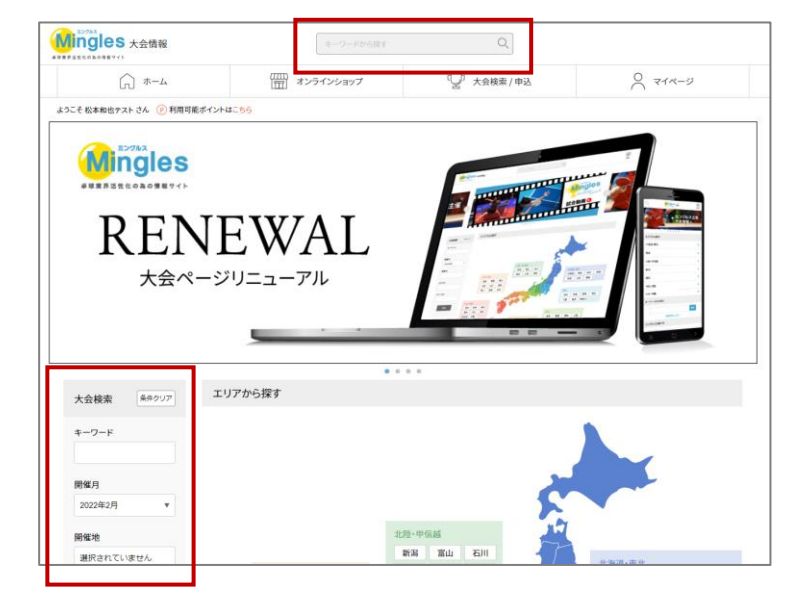

③申込を行いたい大会を クリックする

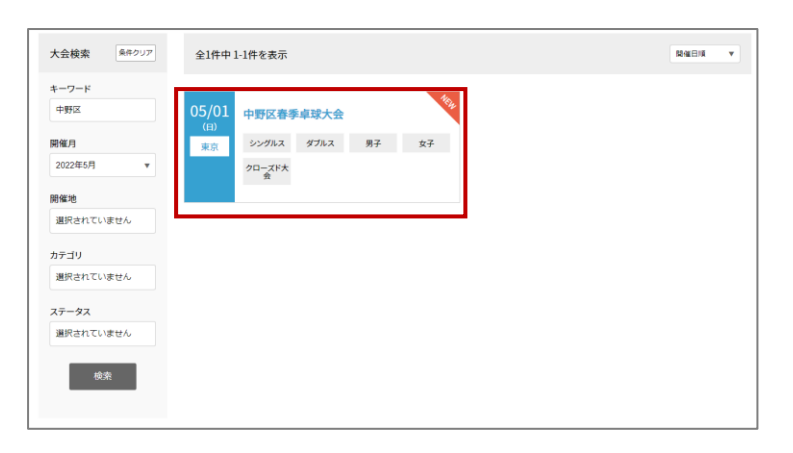

#### ④大会の内容を確認し、「大会に 申し込む」をクリックする

※申し込みを行う前に必ず大会要項の 確認を行ってください。

| 大会検索 8年2027                                                 | 05/01 <sub>(E)</sub> | <u>ģē</u>                                                                                                    |
|-------------------------------------------------------------|----------------------|----------------------------------------------------------------------------------------------------|
| *_0_F                                                       | 中野区春季卓珠              | 家大会                                                                                                    |
| +->-                                                        | シングルス ダガ             | ₩ス 明子 女子 クローズド大会                                                                                                    |
| 1047.01                                                     | 1.0.040              |                                                                                                    |
| 2022年2月 ▼                                                   | Asset                |                                                                                                    |
| 開催地<br>適用されていません<br>カデゴリ<br>適用されていません<br>ステータス<br>適用されていません |                      | たた思想で、     申1334は756で                                                                                                    |
| 80 <b>3</b> 7                                               | HI\$                 | 2027/05(01:09:30<br>新平の軍9時30分間会長平の軍13時30分間会                                                                                                    |
|                                                             | All<br>Mareus        | 東京都中牧阪斯月三丁月27番78号<br>キリンレモンスポーツセンター                                                                                                    |
|                                                             | 主任                   | 一般社团进入中野区体育協会                                                                                                    |
|                                                             | 魔技種口                 | [語7]<br>(ラグルス現子を安子<br>(139 歳以上ダルス現子・安子<br>(139 歳以上ダルス現子・安子<br>(139 歳以上ダルス現子・安子<br>(139 歳以上前のゲルス<br>(139 歳以上前のゲルス<br>(139 歳以上前のゲルス)                                                                                                    |
|                                                             | A-A                  | 現行日本卓瑛ルールによるトーナメント又はリーグ戦形式で行います。                                                                                                    |
|                                                             | 城合地                  | 日本卓球協会使用指定球 破式ボール(白色) ニッタク                                                                                                    |
|                                                             | 参加资格                 | [高平]<br>(ダブルス用子・女子<br>(130 歳以上ダブルス用子・女子<br>(130 歳以上ダブルス用子・女子<br>(130 歳以上ダブルス用子・女子<br>(190 歳以上ダブルス<br>(190 歳以上がタブルス<br>(190 歳以上がタブルス<br>(190 歳以上がタブルス)<br>(190 歳以上がタブルス)<br>(190 歳以上がタブルス)<br>(190 歳以上がタブルス)<br>(190 歳以上がタブルス)<br>(190 歳以上がタブルス)<br>(190 歳以上がタブルス)<br>(190 歳以上がタブルス)<br>(190 歳以上がタブルス)<br>(190 歳以上ダブルス)<br>(190 歳以上ダブルス)<br>(190 歳以上ダブルス用子・女子<br>(190 歳以上ダブルス)<br>(190 歳以上ダブルス用子・女子<br>(190 歳以上ダブルス用子・女子<br>(190 歳以上ダブルス)<br>(190 歳以上ダブルス)<br>(190 歳以上ダブルス)<br>(190 歳以上ダブルス)<br>(190 歳以上ダブルス)<br>(190 歳以上)<br>(190 歳以上)<br>(190 歳)<br>(190 歳)<br>(190 歳)<br>(190 歳)<br>(190 歳)<br>(190 歳)<br>(190 歳)<br>(190 歳)<br>(190 歳)<br>(190 歳)<br>(190 歳)<br>(190 歳)<br>(190 歳)<br>(190 歳)<br>(190 歳)<br>(190 歳)<br>(190 歳)<br>(190 歳)<br>(190 歳)<br>(190 â)<br>(190 â) |
|                                                             | 参加费                  | シングルスe中学たX下の間 500 円<br>ダブルス1編 2,000 円                                                                                                    |
|                                                             | 中运用制                 | 3月10日(木)-3月24日(木)                                                                                                    |
|                                                             |                      | 大会に申し込む                                                                                                    |

## ミングルスサイトにログインしていない場合、申込に進むとログインページへ案内があり ます。メールアドレスとパスワードを入力し、ログインを行ってください。

⑤申し込みを行う団体を選択する

1. 年度登録済の団体から参加の場合

→申込を行う団体を選択する

- 2. 外部の団体として参加する場合
  - →「登録外団体から申し込む」から申込に進む

⑥種目を選択し、参加者リストを作成

- 1. 種目を選択する
- 2. 「参加者の追加」をクリック →下記の画面が表示される

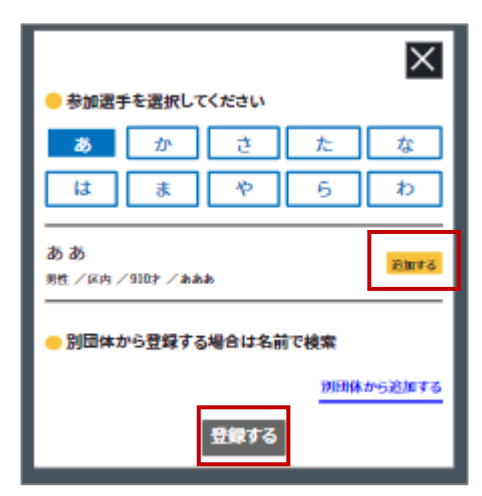

自身の団体に所属している選手が表示

3. 選手を選択し、登録する

| ・シングルスの場合<br>選手を選択することで登録されます。                                                   |
|----------------------------------------------------------------------------------|
| ・ダブルスの場合<br>選手を2名選択し、「登録」ボタンを<br>クリックすることで登録されます。<br>また、別団体から選手を検索すること<br>もできます。 |

| 😨 団体選択      |        |       |
|-------------|--------|-------|
| 申込可能な団体一覧   |        |       |
| ミングルス       | ジャイアンツ | タイガース |
| 登録外団体として申込む |        |       |

| 😑 第53回 中野東京オープン卓球大会                                                |    |                                                   |
|--------------------------------------------------------------------|----|---------------------------------------------------|
| 前半の部                                                               |    | 前半の澤:ダブルス男子                                       |
| ダブルス男子<br>泉在の登録神覧:002,000円/神                                       | /> | タブルス <del>男子登録画子一</del> 覧<br><del> 全</del> 参加者の芝加 |
| ダブルス女子<br>泉在の登録神数:00 2,000円/神                                      | /> | 登録外選手の距加                                          |
| 100歳以上ダブルス男子<br>現在の登録特徴5002,000円/#                                 | /> |                                                   |
| 100歳以上ダブルス女子<br>報在の登録枠数:002,000FU枠                                 | /> |                                                   |
| <ul> <li>中学生以下シングルス男子</li> <li>Netwometage: 200 50019/人</li> </ul> | /> |                                                   |
| <ul> <li>中学生以下シングルス女子</li> <li>現在の登録数:00 5001%/人</li> </ul>        | /> |                                                   |
| 後半の部                                                               |    |                                                   |
| → 一般シングルス男子<br>泉在の登録数:001,000FI/人                                  | /> |                                                   |
| 一般シングルス女子     私任の登録数:∞01,000F4/A                                   | /> |                                                   |
| 40歳以上シングルス男子     泉府の登録数:001,000円/人                                 | /> |                                                   |
| 40歳以上シングルス女子     泉府の登録数:001,000円/人                                 | /> |                                                   |
| ○ 60歳以上シングルス男子<br>泉在の登録数:001,000円/人                                | /> |                                                   |
| ○ 60歳以上シングルス女子<br>泉在の登録数:001,000円/人                                | /> |                                                   |
| 登録完了後お支払いへ進んでください                                                  |    |                                                   |
| 前半の部                                                               |    |                                                   |
| ダブルス男子                                                             | 0円 |                                                   |
| ダブルス女子                                                             | 아머 |                                                   |
| 100歳以上ダブルス男子                                                       | 0円 |                                                   |
| 100歳以上ダブルス女子                                                       | 0円 |                                                   |

※登録外の選手を追加する場合

 「登録外選手の追加」を クリック

| 前半の部                           | ▲                   |  |
|--------------------------------|---------------------|--|
|                                | ダブルス男子登録選手一覧        |  |
| ダブルス男子<br>現在の登録件数:00 2,000円//枠 | ● 参加者の注加            |  |
| ダブルス女子                         | Charles Contraction |  |

Ⅱ. 「追加」をクリック

|              |          | X     |
|--------------|----------|-------|
| 🛑 入力済み道      | 手を編集します。 |       |
| 中野太郎         |          | 47.44 |
| 男性 / 44歳 / ス | ワローズ     | 編集    |
|              | 追加       |       |

 Ⅲ. 必要項目を入力し、「追加」を クリック

→選手の追加が完了します。

※この時点ではまだ参加登録は完了して いません。

登録外選手の追加が完了すると、すべ ての種目の選手一覧に該当の選手が表 示されるようになります。 前頁⑥の内容に沿って、参加者登録を 行ってください。

・備考欄について 戦型や主な戦績をご記入ください。 組合せの参考として使用します。

| ←<br>● 選手を追加し | ます。     |     |
|---------------|---------|-----|
| 氏名*           | 山田      | 太郎  |
| 氏名(かな) *      | やまだ     | たろう |
| 性別*           | 選択してくださ | い 🔻 |
| 年齢*           |         | 歳   |
| 所属团体名*        |         |     |
| 戰型            | 選択してくださ | い 🔻 |
| 備考<br>(戦績など)  | 主な戦績など  |     |
|               |         |     |
|               |         |     |
|               | 追加      |     |

※手動追加した選手情報を編集する

- I. 「編集」をクリック
- ※いずれかの種目に登録済みの選手は 編集を行うことができません。 先に種目への登録を解除してください。
  - ■. 変更したい項目を編集し、 「保存」をクリック

| <ul> <li>入力済み選手を編集します。</li> </ul> |   |
|-----------------------------------|---|
| 中野太郎                              | 1 |
| 男性 / 44歳 / スワローズ                  | l |
| 和道                                |   |

| 中野      | 太郎                                        |                                                         |
|---------|-------------------------------------------|---------------------------------------------------------|
| なかの     | たろう                                       |                                                         |
| 男性      | •                                         |                                                         |
| 44      |                                           | 葴                                                       |
| スワローズ   |                                           |                                                         |
| カット     | •                                         |                                                         |
| 2010全日本 | 選手権出場                                     |                                                         |
|         | 中野<br>なかの<br>男性<br>44<br>スワローズ<br>2010全日本 | 中野 太郎<br>なかの たろう<br>男性 ▼<br>44<br>スワローズ<br>2010全日本選手権出場 |

- 4. お支払い金額を確認する 申込画面最下部に表示されている お支払い料金を確認する
- 5. 登録内容を再度確認し、 「お支払いへ進む」をクリックする

#### ※お支払い画面に進むと登録画面に 戻ることはできません。 お支払いに進む前に入力内容を 確認してください。

#### ▶ 登録完了後お支払いへ進んでください

#### 午前の部

| ダブルス男子       | 2,000(9) |
|--------------|----------|
| ダブルス女子       | 0(4)     |
| 100歳以上ダブルス男子 | 0(7)     |
| 100歳以上ダブルス女子 | 0(5)     |
| 130歳以上ダブルス男子 | 0(7)     |
| 130歳以上ダブルス女子 | 069      |
| 午後の部         |          |

| 最合ダブルス       | 2,000(9  |
|--------------|----------|
| 100歳以上混合ダブルス | 0(4)     |
| 130歳以上混合ダブルス | 2,000(4) |
| 中学生以下男子シングルス | 0(13     |

中学生以下女子シングルス

#### 合計:6,000円

0PJ

○ 参加者の確認は完了しましたか?

お支払いへ進む

⑦お支払いを行う

決済方法を選択し、お支払いを行う

・クレジットカード払い
 画面の案内に従ってカードを登録し、お支払いを確定してください。

・コンビニ払い 申込完了のメール内にお支払い の案内URLがあります。 お支払い方法を選択し、お支払いを完了してください。

※コンビニ払いのお支払い期限は申込から3日後の23時59分です。

| お支払い方法を選択してください      | 0       | 申込内容     |            |
|----------------------|---------|----------|------------|
|                      | .12     | 大会       | 6,000円(税込) |
| 9 909915 Factor C915 | 1.      | <br>合計金額 | 6,000円(税込) |
|                      |         |          |            |
|                      |         |          |            |
| + カード                | 情報を追加する |          |            |
|                      |         |          |            |
|                      |         |          |            |
|                      |         |          |            |
| ○ コンピー・銀行ATM・マットバンセン | Ĥ       |          |            |
|                      | -       |          |            |
|                      |         |          |            |
|                      |         |          |            |

大会申込後は、マイページから申込履歴の確認と領収書の発行ができます。

#### ※注意

申し込み完了後にミングルスのサイト上で登録内容の変更やキャンセルはできません。 お問い合わせは中野区卓球連盟までお願いします。

#### お問い合わせ

中野区卓球連盟ホームページ内お問い合わせ <u>https://nakanottf.wordpress.com/</u>

中野区卓球連盟メールアドレス <u>nakanottf@gmail.com</u>

#### 4-2-2. 中野区へ登録の無い方の申込手順

大会へのお申し込みにはミングルスへの会員登録が必須です。 詳しい手順は4pをご確認ください。

- ①ミングルスサイトの「大会検索/ 申込」をクリックする
  - ミングルスへのアクセス方法 ・「ミングルス」で検索
  - 下記のURLにアクセス https://www.mingles.jp

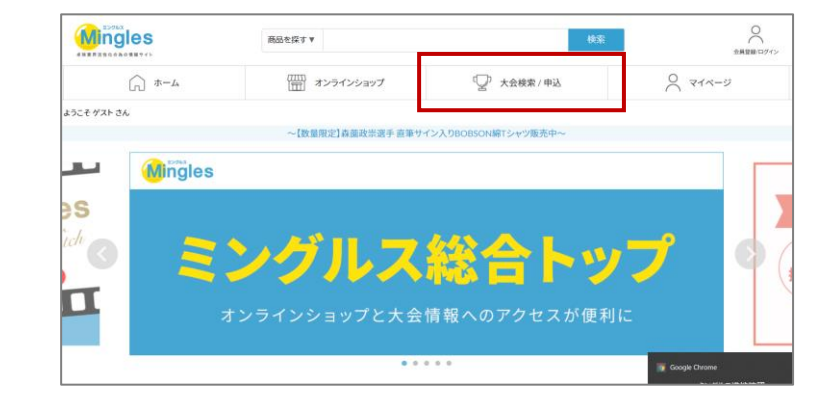

②申込を行いたい大会を検索する

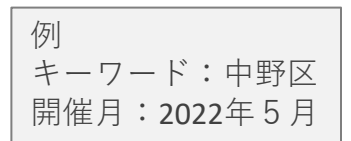

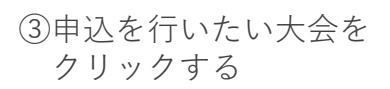

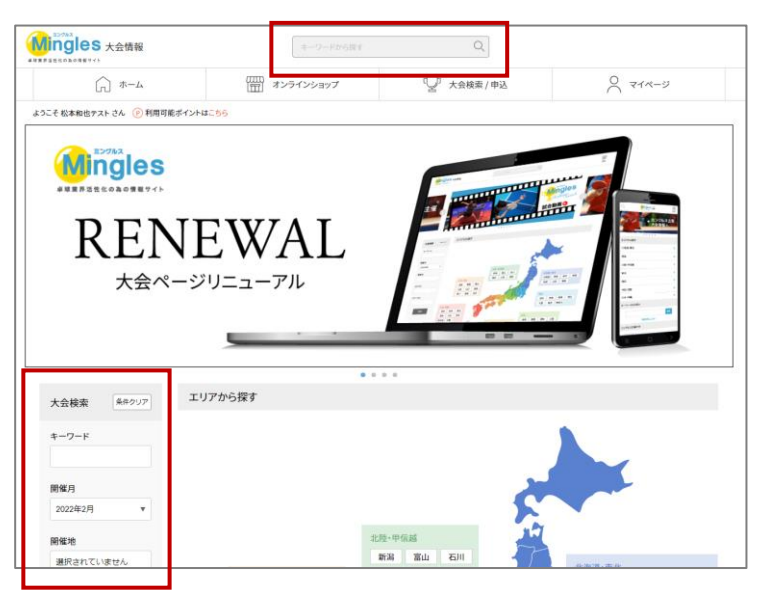

| 大会検索 条件クリア         | 全1件中 1-1件を表 | 示            |    |     |  | Real |
|--------------------|-------------|--------------|----|-----|--|------|
| キーワード<br>中野区       | 05/01 中野区   | 春季卓球大会       |    | 104 |  |      |
| 開催月<br>2022年5月 v   | マローズ        | ス ダブルス<br>:大 | 男子 | 女子  |  |      |
| 開催地<br>選択されていません   |             |              |    |     |  |      |
| カテゴリ               |             |              |    |     |  |      |
| 選択されていません<br>ステータス |             |              |    |     |  |      |
| 選択されていません          |             |              |    |     |  |      |
| 検索                 |             |              |    |     |  |      |

④大会の内容を確認し、「大会に 申し込む」をクリックする

※申し込みを行う前に必ず大会要項の 確認を行ってください。

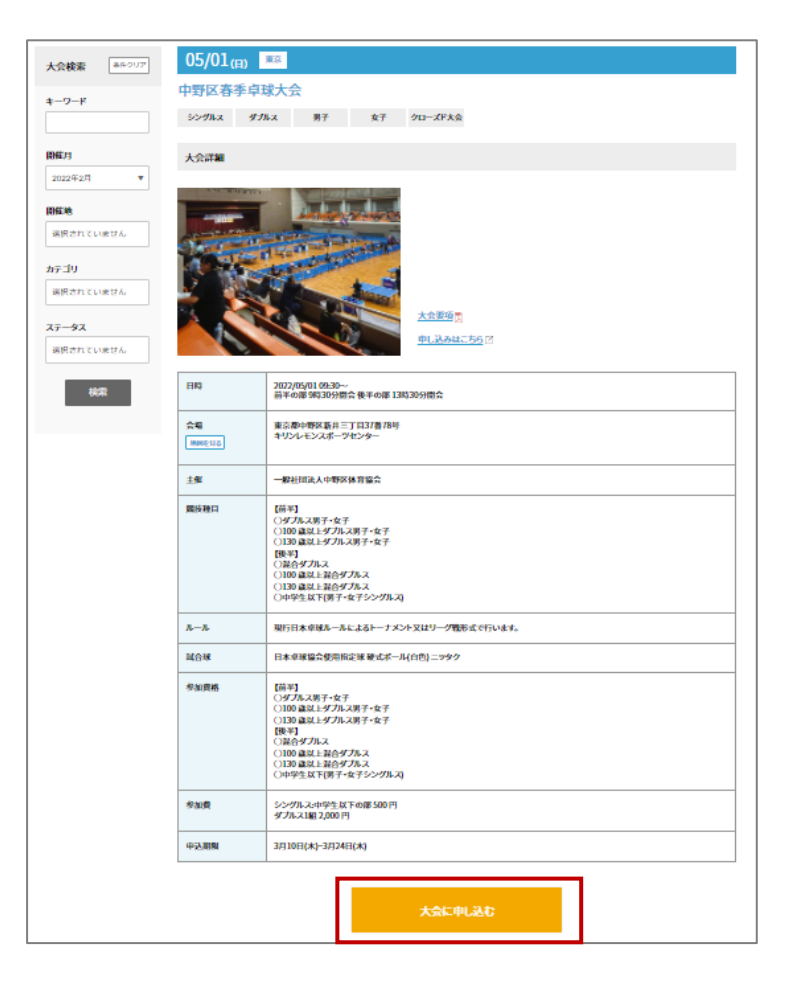

ミングルスサイトにログインしていない場合、申込に進むとログインページへ案内があり ます。メールアドレスとパスワードを入力し、ログインを行ってください。

- 4. 大会申込手順
- ・お申し込みの流れ
- 1. 選手情報を入力する
- 入力した選手を各種目の参加者 リストに追加する
- 3. お支払いに進む
- ⑤選手情報を入力する
  - 「登録外選手の追加」を クリック

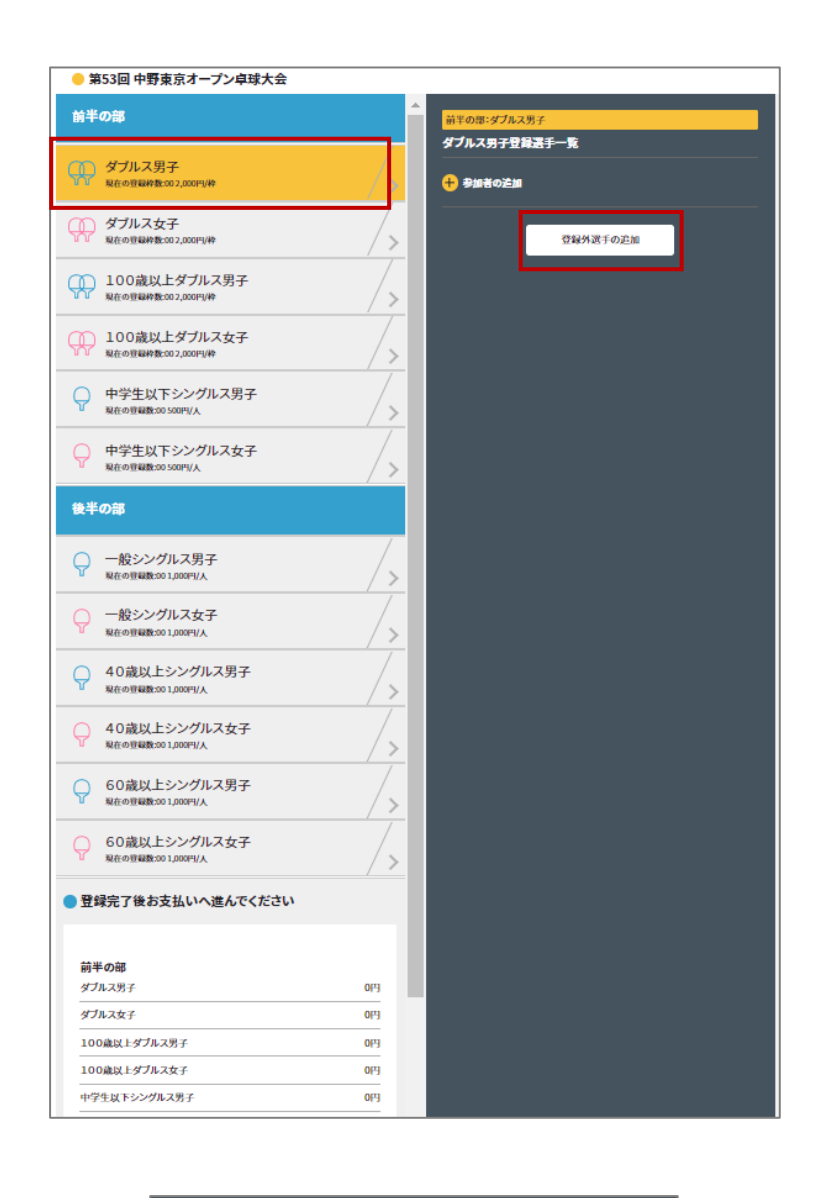

Ⅱ. 「追加」をクリック

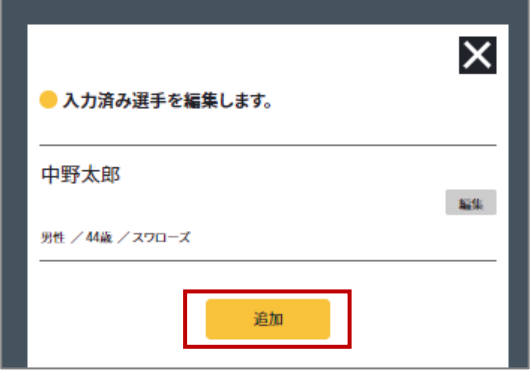

- 4. 大会申込手順
  - Ⅲ. 必要項目を入力し、「追加」を クリック

→選手の追加が完了します。

※この時点ではまだ参加登録は完了して いません。

登録外選手の追加が完了すると、すべ ての種目の選手一覧に該当の選手が表 示されるようになります。 次頁⑥の内容に沿って、参加者登録を 行ってください。

・備考欄について 戦型や主な戦績をご記入ください。 組合せの参考として使用します。

| ←<br>● 選手を追加します。 |         |      |  |  |
|------------------|---------|------|--|--|
| 氏名*              | 山田      | 太郎   |  |  |
| 氏名(かな) *         | やまだ     | たろう  |  |  |
| 性別*              | 選択してくださ | :U 🔻 |  |  |
| 年齡*              |         | 歳    |  |  |
| 所属团体名*           |         |      |  |  |
| 戰型               | 選択してくださ | :U 🔻 |  |  |
| 備考<br>(戦績など)     | 主な戦績など  |      |  |  |
|                  |         |      |  |  |
|                  |         | _    |  |  |
|                  | 追加      |      |  |  |

※入力した選手情報を編集する

I. 「編集」をクリック

- ※いずれかの種目に登録済みの選手は 編集を行うことができません。 先に種目への登録を解除してください。
  - Ⅱ. 変更したい項目を編集し、 「保存」をクリック

| ● リストに登録されていない選手を追加できます。 | X  |
|--------------------------|----|
| 中野太郎                     | 編集 |
| 男性 / 40歳 / ペイスターズ        |    |
| 中野次郎                     | 編集 |
| 男性 / 50歳 / ドラゴンズ         |    |
| 追加                       |    |

- 4. 大会申込手順
  - Ⅱ.変更したい項目を編集し、「保存」を クリック

| ←<br>● 入力済み選手 | 手を編集します。     |       |   |  |
|---------------|--------------|-------|---|--|
| 氏名*           | 中野           | 太郎    |   |  |
| 氏名(かな) *      | なかの          | たろう   |   |  |
| 性別*           | 男性           | •     |   |  |
| 年齡*           | 44           |       | 歳 |  |
| 所属団体名*        | スワローズ        | ג−םפג |   |  |
| 戦型            | カット          | •     |   |  |
| 備考<br>(戦績など)  | 2010全日本選手権出場 |       |   |  |
| _             |              |       |   |  |
|               | 削除           | 保存    |   |  |

⑥種目を選択し、参加者リストを作成

- 1. 種目を選択する
- 2. 「参加者の追加」をクリック →下記の画面が表示される

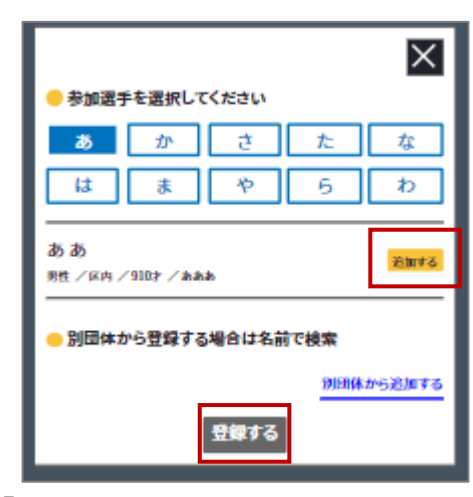

「登録外選手の追加」で入力した 選手の情報が表示される。

3. 選手を選択し、登録する

| ・シングルスの場合<br>選手を選択することで登録されます。                    |
|---------------------------------------------------|
| ・ダブルスの場合<br>選手を2名選択し、「登録」ボタンを<br>クリックすることで登録されます。 |

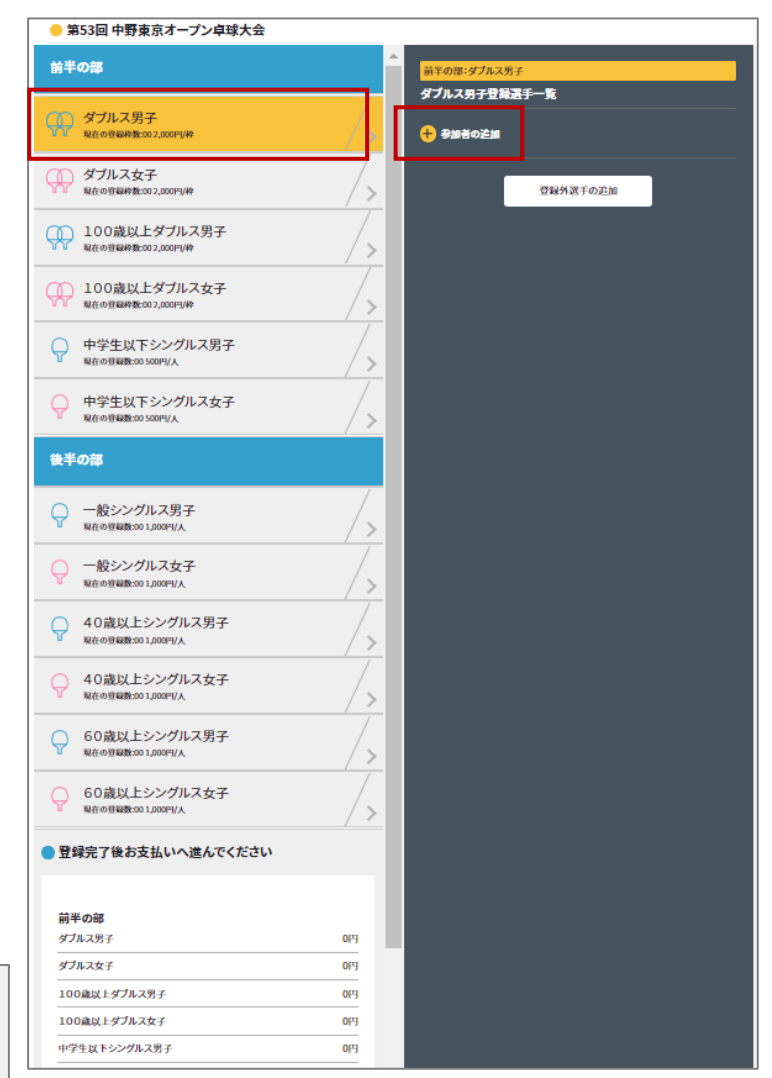

- 4. お支払い金額を確認する 申込画面最下部に表示されている お支払い料金を確認する
- 5. 登録内容を再度確認し、 「お支払いへ進む」をクリックする

#### ※お支払い画面に進むと登録画面に 戻ることはできません。 お支払いに進む前に入力内容を 確認してください。

#### ▶ 登録完了後お支払いへ進んでください

#### 午前の部

| ダブルス男子       | 2,000(9) |
|--------------|----------|
| ダブルス女子       | 0(4)     |
| 100歳以上ダブルス男子 | 0(7)     |
| 100歳以上ダブルス女子 | 0(7)     |
| 130歳以上ダブルス男子 | 0(7)     |
| 130歳以上ダブルス女子 | 069      |
| 午後の部         |          |

| 最合ダブルス       | 2,000(%) |
|--------------|----------|
| 100歳以上混合ダブルス | 0(4)     |
| 130歳以上混合ダブルス | 2,000円   |
| 中学生以下男子シングルス | 0(4)     |
|              |          |

#### 中学生以下女子シングルス

#### 合計:6,000円

0PJ

参加者の確認は完了しましたか?

お支払いへ進む

⑦お支払いを行う

決済方法を選択し、お支払いを行う

・クレジットカード払い
 画面の案内に従ってカードを登録し、お支払いを確定してください。

・コンビニ払い 申込完了のメール内にお支払い の案内URLがあります。 お支払い方法を選択し、お支払いを完了してください。

※コンビニ払いのお支払い期限は申込から3日後の23時59分です。

| お支払い方法を選択してくださ      | <i>ل</i> ار | 申込内 | 容    |            |
|---------------------|-------------|-----|------|------------|
|                     | - 12        | 大会  |      | 6,000円(税込) |
|                     | 1.          | 合計金 | 額 6, | 000円(税込)   |
|                     |             |     |      |            |
|                     |             |     |      |            |
| + <i>h</i> -        | ド情報を追加する    |     |      |            |
|                     |             |     |      |            |
|                     |             |     |      |            |
|                     |             |     |      |            |
| ○ コンビー・銀行ATM・マットパンセ | <i>H</i>    |     |      |            |
|                     | ~ /         |     |      |            |
|                     |             |     |      |            |
|                     |             |     |      |            |

大会申込後は、マイページから申込履歴の確認と領収書の発行ができます。

#### ※注意

申し込み完了後にミングルスのサイト上で登録内容の変更やキャンセルはできません。 お問い合わせは中野区卓球連盟までお願いします。

#### お問い合わせ

中野区卓球連盟ホームページ内お問い合わせ <u>https://nakanottf.wordpress.com/</u>

中野区卓球連盟メールアドレス <u>nakanottf@gmail.com</u>

#### 4-3. PTA大会への申込手順

大会へのお申し込みにはミングルスへの会員登録が必須です。 詳しい手順は**4p**をご確認ください。

- ①ミングルスサイトの「大会検索/ 申込」をクリックする
  - ミングルスへのアクセス方法 ・「ミングルス」で検索
  - ・下記のURLにアクセス
  - https://www.mingles.jp

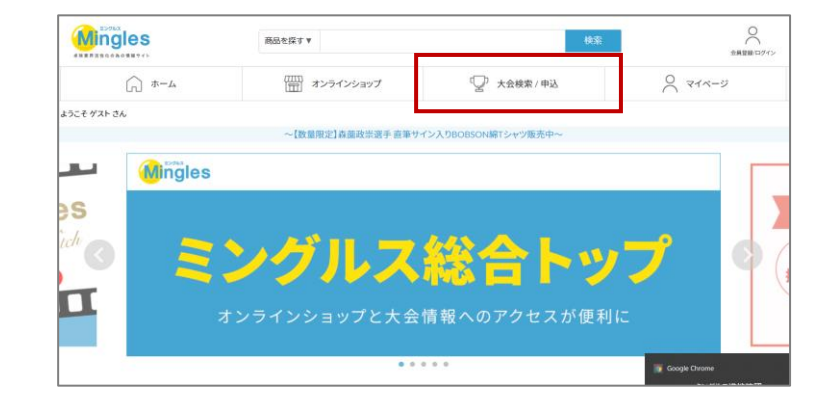

②申込を行いたい大会を検索する

| 例                    |
|----------------------|
| キーワード:中野区            |
| 開催月 <b>:2022</b> 年5月 |

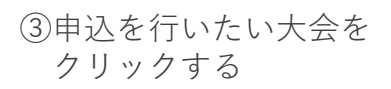

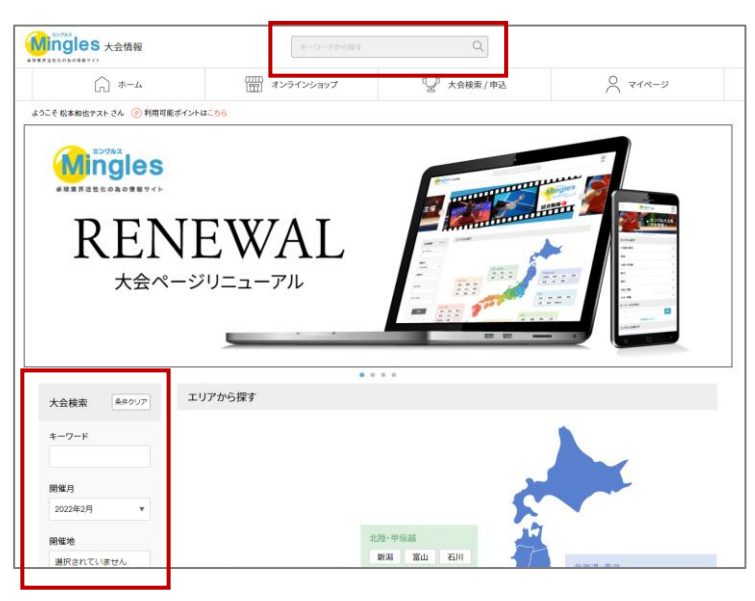

| 大会検索 条件クリア         | 全1件中1     | し-1件を表示         |              |    |       |  | 開催日頃 |
|--------------------|-----------|-----------------|--------------|----|-------|--|------|
| キーワード<br>中野区       | 05/01     | 中野区春季           | <b>·卓球大会</b> |    | tela. |  |      |
| 開催月<br>2022年5月 ▼   | (E)<br>東京 | シングルス<br>クローズド大 | ダブルス         | 男子 | 女子    |  |      |
| 明催地<br>選択されていません   |           | м               |              |    |       |  |      |
| カテゴリ               |           |                 |              |    |       |  |      |
| 選択されていません<br>ステータス |           |                 |              |    |       |  |      |
| 選択されていません          |           |                 |              |    |       |  |      |
| 検索                 |           |                 |              |    |       |  |      |

④大会の内容を確認し、「大会に 申し込む」をクリックする

※申し込みを行う前に必ず大会要項の 確認を行ってください。

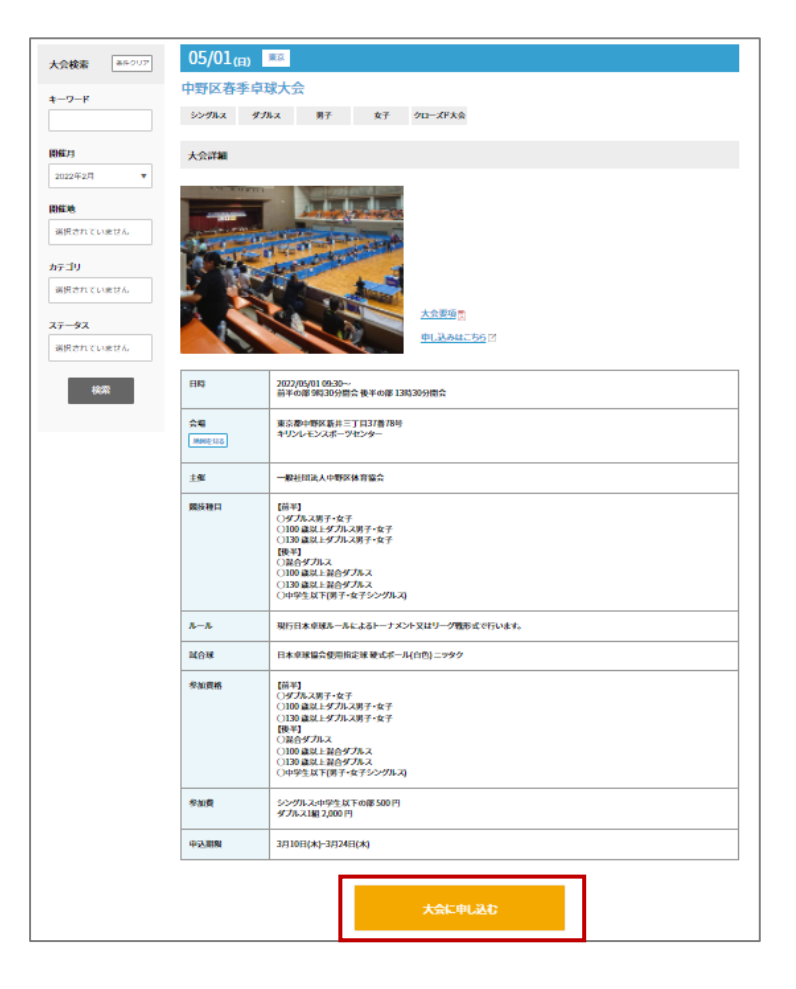

#### ミングルスサイトにログインしていない場合、申込に進むとログインページへ案内があり ます。メールアドレスとパスワードを入力し、ログインを行ってください。

⑤申し込みを行う種目を選択する

| 申し込み可能種目        |                      |   |  |  |
|-----------------|----------------------|---|--|--|
|                 | 現在の申込数: 5 大会申込上限数: 5 | 0 |  |  |
| ミックス団体 女子ダブルス団体 |                      |   |  |  |

| ⑥大会参加のチーム・メンバー情報を<br>入力し、確認画面へ進む。                                                 | ASB8/143 > AS93<br>●RAMBONJ )<br>()<br>大会申込<br>第2月体協会批件 ミックス回路                   | +0,4%                              | Ka-1520ER ) 37                                  |
|-----------------------------------------------------------------------------------|----------------------------------------------------------------------------------|------------------------------------|-------------------------------------------------|
| ・所属チーム<br>学校名(園名)を記載してください。<br>同一校から複数のチームが出場する<br>場合は、強さ順にA, B, C…を付与<br>してください。 | 日時 2022<br>会場<br>参加費 4,000<br>申込者情報                                              | 20;10;y22;m(1)09wp00;9             |                                                 |
| ・備考<br>各チーム「選手1」の備考欄に監督名<br>を記載してください。                                            | 氏名 品本 アスト<br>住所 東京都浜水水小門1-3-16666<br>  参加者情報 +必須 必ず入力し<br>= モーノ(1) - 2011 日本のプラン | 電話番号 0<br>555555 メールアドレ<br>, てください | 80-1234-5679<br>₹ k-matsumoto+4829@estore.co.jp |
| 選手2以降は不要です。                                                                       | KR⊁-A*                                                                           | 接動ある場合は代表で1つご入力ください                |                                                 |
|                                                                                   | お名前1*                                                                            | 姓                                  | 名                                               |
|                                                                                   | お名前(ふりがな)」。                                                                      | ticι                               | 85U1                                            |
|                                                                                   | 作为。                                                                              | 選択してください 🔻                         |                                                 |
|                                                                                   | 年前2"                                                                             |                                    |                                                 |
|                                                                                   | 所說問体1                                                                            |                                    |                                                 |
|                                                                                   | 截至1."                                                                            | 選択してください                           |                                                 |
|                                                                                   | 編考:                                                                              | 主な機種などを記入してください。                   |                                                 |
|                                                                                   |                                                                                  |                                    |                                                 |
|                                                                                   |                                                                                  |                                    |                                                 |
|                                                                                   | 85%,前2 *                                                                         | 姓                                  | 名                                               |
|                                                                                   | お名前 (ふりがな) 2 *                                                                   | ttu                                | 8501                                            |
|                                                                                   | 作2月2 *                                                                           | 選択してください 🔻                         |                                                 |
|                                                                                   | 年間2*                                                                             |                                    |                                                 |
|                                                                                   | 15 B(18642 *                                                                     |                                    |                                                 |
|                                                                                   | 戦型2*                                                                             | 選択してください                           |                                                 |
|                                                                                   | 偏考2                                                                              | 主な機械などを記入してください。                   |                                                 |
|                                                                                   |                                                                                  |                                    |                                                 |

※複数チームの申込を行う場合は 「追加する」をクリック

| 19-30.031(#3 |                  |
|--------------|------------------|
| 戦党の          | 38Rしてください. ▼     |
| 偏考る          | 主な機械などを記入してください。 |
|              |                  |
|              |                  |
| 🚯 追加する       |                  |
|              | Theorem 1. Marks |
|              | ()))公司())/2月(3)  |
|              |                  |

37

第7

w

۳

⑦内容を確認し、お支払いへ進む

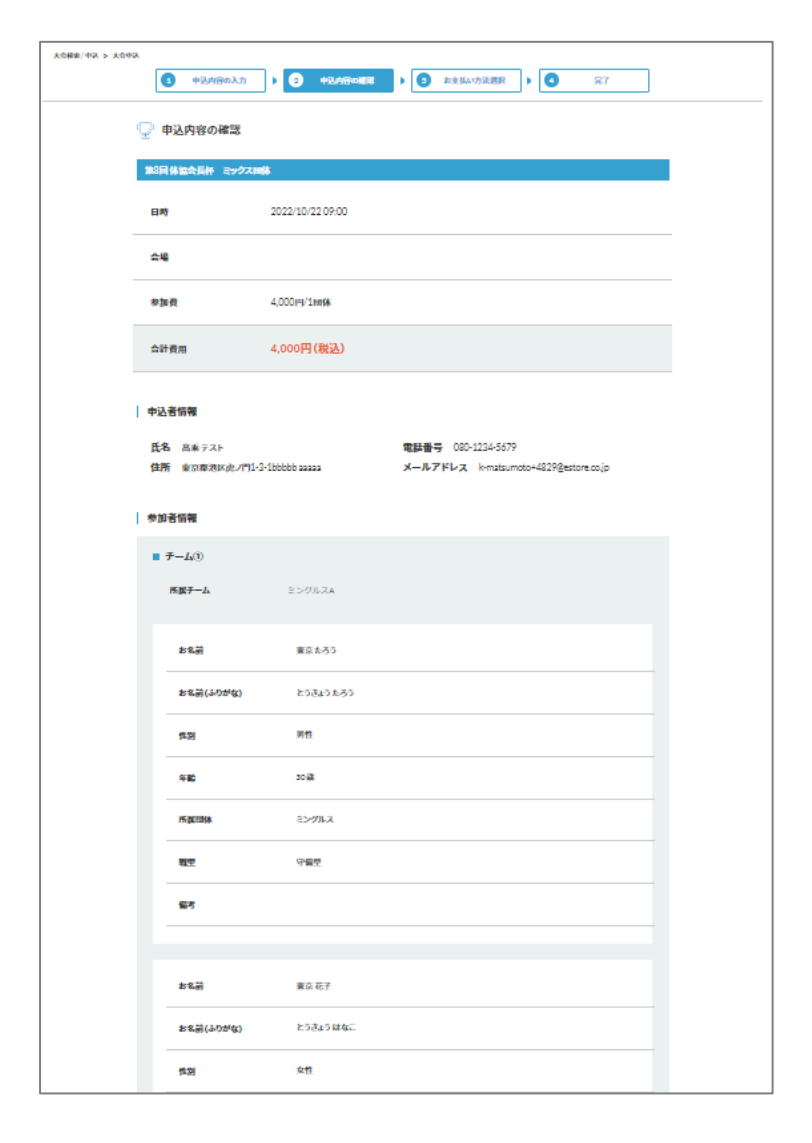

| 戦空  | その他    |    |      |                    |
|-----|--------|----|------|--------------------|
| 67  |        |    |      |                    |
|     |        |    |      |                    |
|     |        |    | 合計金額 | 4,000 <b>円(税込)</b> |
|     |        |    |      |                    |
| iii | の画面に戻る | お対 | 山い進む |                    |
|     |        |    |      |                    |

⑧お支払いを行う

決済方法を選択し、お支払いを行う

・クレジットカード払い
 画面の案内に従ってカードを登録し、お支払いを確定してください。

・コンビニ払い 申込完了のメール内にお支払い の案内URLがあります。 お支払い方法を選択し、お支払いを完了してください。

※コンビニ払いのお支払い期限は申込から3日後の23時59分です。

|                       |   | 申込内容 |                    |
|-----------------------|---|------|--------------------|
| クレジットカードまたはデビットカード    |   | 大会   | 6,000円(税込)         |
|                       |   | 合計金額 | 6,000 <b>円(税込)</b> |
|                       |   |      |                    |
|                       |   |      |                    |
| + カード情報を追加する          | 5 |      |                    |
|                       |   |      |                    |
|                       |   |      |                    |
|                       |   |      |                    |
|                       |   |      |                    |
|                       |   |      |                    |
| ○ コンビニ・銀行ATM・ネットバンキング |   |      |                    |
| ○ コンビニ・銀行ATM・ネットバンキング |   |      |                    |

大会申込後は、マイページから申込履歴の確認と領収書の発行ができます。

#### ※注意

申し込み完了後にミングルスのサイト上で登録内容の変更やキャンセルはできません。 お問い合わせは中野区卓球連盟までお願いします。

#### お問い合わせ

中野区卓球連盟ホームページ内お問い合わせ <u>https://nakanottf.wordpress.com/</u>

中野区卓球連盟メールアドレス <u>nakanottf@gmail.com</u>

#### WEB管理者の権限一覧

#### 団体登録権限

- 団体管理に関するすべての権限と大会への申込権限を保有します。
- 団体メンバーのすべての登録情報を閲覧できます。
- 1団体につき、1人以上のWeb管理者が団体登録権限を保有する必要があります。

#### 団体編集権限

- 団体管理に関する一部の権限と大会への申込権限を保有します。
- 団体管理に関しては、団体情報とメンバー情報の編集のみ可能です。
- 団体メンバーのすべての登録情報を閲覧できます。

#### 大会申込権限

- 大会への申込権限のみを保有します。
- 団体メンバーの情報は、大会申込時に必要な項目のみ閲覧できます。
   (氏名/年齢/性別/指定市区内在住・在勤であるか)

| 権限     | 管理者の<br>権限管理 | 年度登録 | メンバー<br>追加 | 団体・メンバー<br>編集 | 大会申込 |
|--------|--------------|------|------------|---------------|------|
| 団体登録権限 | 0            | 0    | 0          | 0             | 0    |
| 団体編集権限 | -            | -    | -          | 0             | 0    |
| 大会申込権限 | -            | -    | -          | -             | 0    |